- Télécharger PhotoFiltre (page 2)
- Ouvrir une image (page 7)
- Taille de l'image (page 9)
- Enregistrement de l'image modifiée (page 16)
- Réglage de l'image (page 22)
- Ajout de texte sur l'image (page 25)
- Acquisition d'une image sur le Web (page 29)
- Ouvrir les fichiers récemment utilisés (page 39)
- Rotations d'une image (page 40)
- Recadrage d'une image (page 45)
- Retouche d'une image (page 48)
- Exercice 1 (page 52)

Sommaire

PhotoFiltre est un logiciel de retouche d'images qui permet d'effectuer des réglages simples ou avancés sur une image et de lui appliquer un large éventail de filtres. L'application propose les fonctions standards de réglage (luminosité, contraste, teinte, saturation, correction gamma) et des filtres artistiques (aquarelle, pastels, encre de chine, pointillisme, effet puzzle). Photofiltre est fourni avec plus d'une centaine de filtres !

Ce logiciel est proposé en licence gratuite donc peut être téléchargé tout à fait librement.

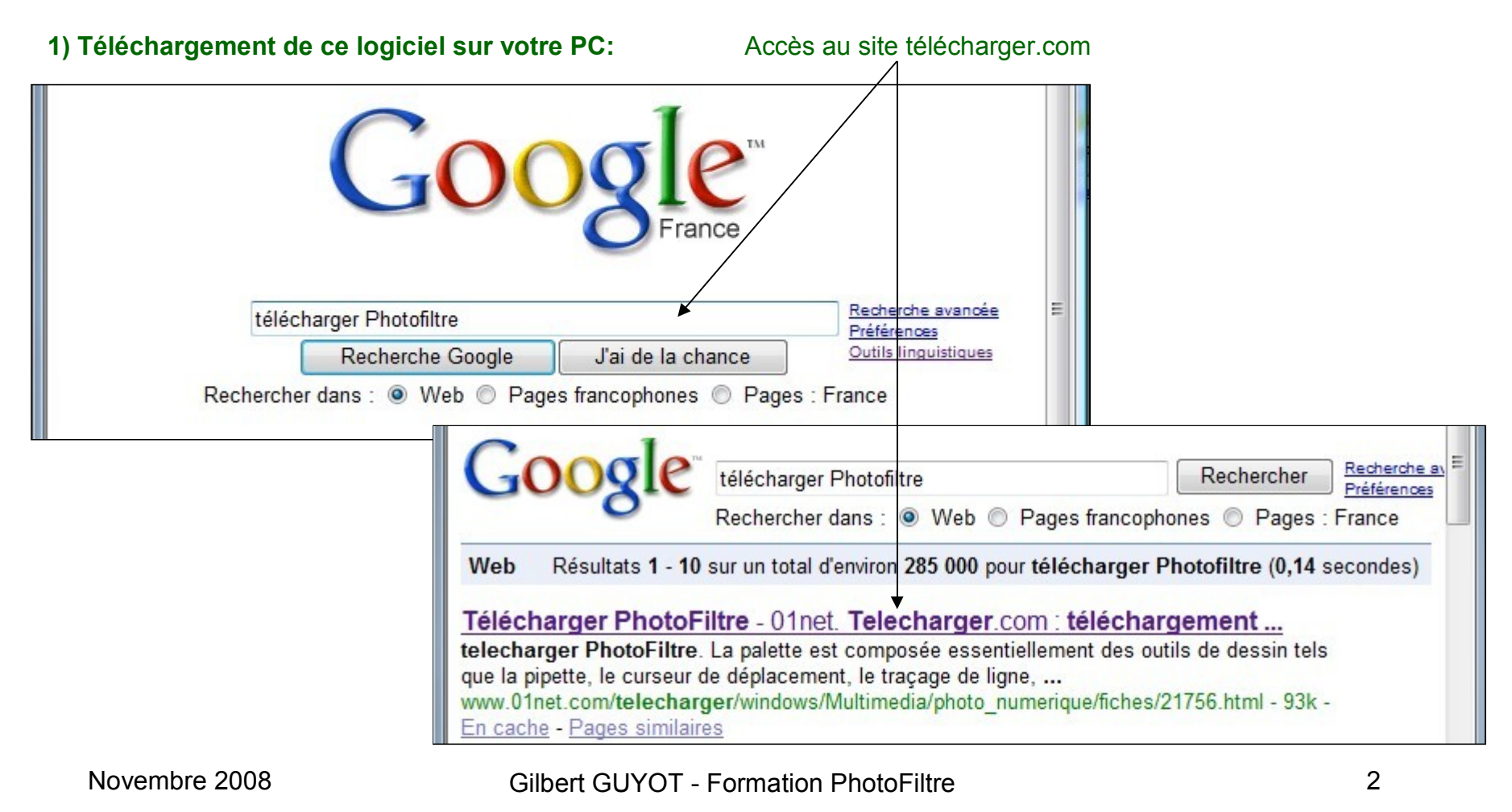

#### 2) Téléchargement de ce logiciel depuis le site « Telecharger.com »:

http://www.01net.com/telecharger/windows/ Cliquez sur « télécharger »

Et suivez les instructions pour le téléchargement du fichier **pf-setup.exe** (programme d'installation) que vous choisirez d'enregistrer dans le dossier de votre choix

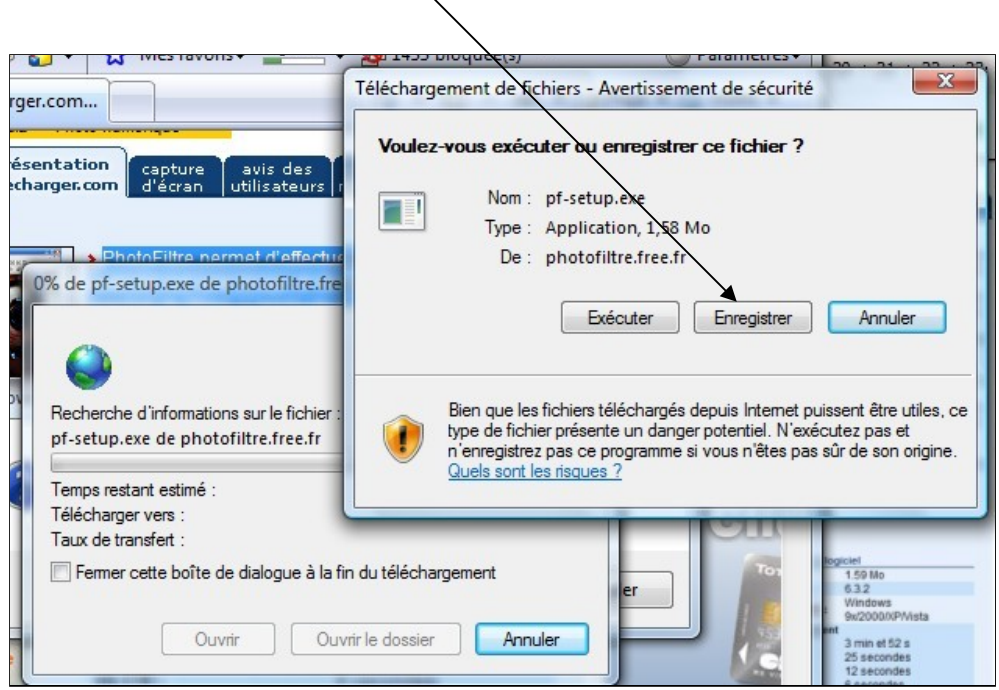

|                                     | Windows >> Multimédia >> Ph                | oto numérique                                                                                                    |                                                                                                    |
|-------------------------------------|--------------------------------------------|----------------------------------------------------------------------------------------------------|----------------------------------------------------------------------------------------------------|
|                                     | présentation<br>par l'auteur<br>telecharge | ion capture avis des                                                                                                    | alerte aussi dans                                                                                                    |
| ws/                                 | PhotoFiltre                                | com decian facilisateon                                                                                                    | , mise a jour frette categorie                                                                                                    |
| u                                   |                                            | La palette est composée<br>dessin tels que la pipette, la<br>traçage de ligne, la fonction<br>l'aérographe, le pinceau, la<br>clonage (ou duplicateur). D<br>sont disponibles, des form<br>carrés de différentes tailles | essentiellement des outils de<br>e curseur de déplacement, le<br>de remplissage,<br>goutte d'eau et le tampon de<br>ifférentes formes de pinceau<br>es standards (cercles et<br>) mais également des formes |
|                                     | télécharger                                | plus variées (ligne oblique,<br>Le module PhotoMasque p<br>de contour et de transparer<br>l'aide de masques prédéfin                                                                                                    | feuille, étoile, etc.)<br>ermet de réaliser des effets<br>ice avancés sur vos images à<br>is.                                                                                                    |
|                                     | Retrouvez ce<br>logiciel sur<br>le DVD     | Le module d'automatisation<br>toutes les images d'un rép-<br>avec les fonctions de bases<br>l'image, encadrement, régi-                                                                                                  | n permet quant à lui de traiter<br>ertoire de façon automatique<br>s (conversion, taille de<br>ages, etc.)                                                                                                  |
| sécurité                            | Bureautique                                | une gestion des modules e<br>scanneurs, des effets de te                                                                                                    | externes, une gestion des<br>xte, etc.                                                                                                    |
| chier ?                             | & Educatif                                 | Auteur/éditeur :<br>> Antonio DA CRUZ                                                                                                    |                                                                                                    |
|                                     |                                            | () informations sur ce lo                                                                                                    | giciel                                                                                                    |
|                                     |                                            | Taille :                                                                                                    | 1.59 Mo                                                                                                    |
|                                     |                                            | Version:                                                                                                    | 6.3.2                                                                                                    |
| istern Annulas                      |                                            | Configuration minimale :                                                                                                    | Windows<br>9x/2000/XP/Vista                                                                                                    |
| Armuler                             |                                            | Temps du téléchargemen                                                                                                    | t                                                                                                    |
|                                     |                                            | en 56 K :                                                                                                    | 3 min et 52 s                                                                                                    |
|                                     |                                            | en 512 K :                                                                                                    | 25 secondes                                                                                                    |
| temet nuissent être utiles, ce      |                                            | en 1024 K :                                                                                                    | 12 secondes                                                                                                    |
| el. N'exécutez pas et               |                                            | en 2 M :                                                                                                    | 6 secondes                                                                                                    |
| êtes pas sûr de son origine.        |                                            | en 5 M :                                                                                                    | 2 secondes                                                                                                    |
|                                     |                                            | Licence :                                                                                                    | Gratuit                                                                                                    |
|                                     |                                            | Rubrique :                                                                                                    | Multimédia                                                                                                    |
|                                     |                                            | Sous rubrique :                                                                                                    | Photo numérique                                                                                                    |
|                                     |                                            | Langue :                                                                                                    | Français et Anglais                                                                                                    |
| Toy 1.59 Mo                         |                                            | Auteur / Editeur :                                                                                                    | Antonio DA CRUZ                                                                                                    |
| 6.3.2<br>Windows<br>9x/2000//PMista |                                            | Téléchargé la semaine<br>dernière :                                                                                                    | 51335 fois                                                                                                    |
| The second second second            |                                            | Date de sortie :                                                                                                    | 29 Octobre 2008                                                                                                    |

#### Novembre 2008

111

Télécharger PhotoFiltre

### Télécharger PhotoFiltre

3) Téléchargement de ce logiciel depuis le site « Telecharger.com »: chargement du logiciel d'installation pf-setup.exe A la fin du téléchargement cliquez sur exécuter

| 16% de pf-setup.exe de ph                                                                                                    | notofiltre.free.fr terminé                                                                                                    |                                                                                               |                                                                                                    |
|----------------------------------------------------------------------------------------------------|----------------------------------------------------------------------------------------------------|-----------------------------------------------------------------------------------------------|----------------------------------------------------------------------------------------------------|
| pf-setup.exe de photofilta<br>Temps restant estimé :<br>Télécharger vers :<br>Taux de transfert :<br>Fermer cette boîte de dia | re.free.fr<br>26 s (244 Ko copié[s] sur 1,58 Mo<br>C:\Users\GG\\pf-setup.exe<br>52,8 Ko/seconde<br>alogue à la fin du téléchargement<br>Ouvrir le dossier Annul | Téléchargement terminé<br>Téléchargement<br>pf-setup exe de photofi                           | ent terminé                                                                                                    |
|                                                                                                    |                                                                                                    | Téléchargé :<br>Télécharger vers :<br>Taux de transfert :<br>Fermer cette boîte de<br>Exécute | 1,58 Mo en 1 min 26 s<br>C:\Users\GG\\pf-setup.exe<br>18,9 Ko/seconde<br>dialogue à la fin du téléchargement<br>er Ouvrir le dossier Fermer |

### Télécharger PhotoFiltre

#### 4) Téléchargement de ce logiciel depuis le site « Telecharger.com »: Installation de PhotoFiltre

| Installer PhotoFiltre 6.3.2 | Bienvenue dans le programme<br>d'installation de PhotoFiltre<br>Vous êtes sur le point d'installer PhotoFiltre sur votro<br>ordinateur.<br>Avant de débuter l'installation, il est recommandé de<br>toutes les autres applications. Cela permettra de me<br>jour certains fichiers système sans redémarrer votro<br>ordinateur. | Réaliser l'installation de PhotoFiltre en suivant<br>les indications fournies par le logiciel<br>d'installation. Acceptez la licence gratuite.<br>Choisissez le dossier d'installation de<br>PhotoFiltre si vous ne voulez pas retenir le choix<br>proposé par défaut .                                                                                                    |
|-----------------------------|----------------------------------------------------------------------------------------------------|----------------------------------------------------------------------------------------------------|
| Photo Filtre                | Suivant >                                                                                                    | Choisissez le dossier d'installation         Choisissez le dossier dans lequel installer PhotoFiltre.         Ceci installera PhotoFiltre dans le dossier suivant. Pour installer dans un autre dossier, cliquez Parcourir et choisissez un autre dossier. Cliquez Suivant pour continuer.         Dossier d'installation         C:\Program Files\PhotoFiltre         Espace requis : 3.3Mo         Espace disponible : 179.0Go         NSIS (c) - Antonio Da Cruz            Précédent       Suivant > |

### **Démarrer PhotoFiltre**

#### 1) Démarrer PhotoFiltre – Lancer Photofiltre depuis le menu démarrer

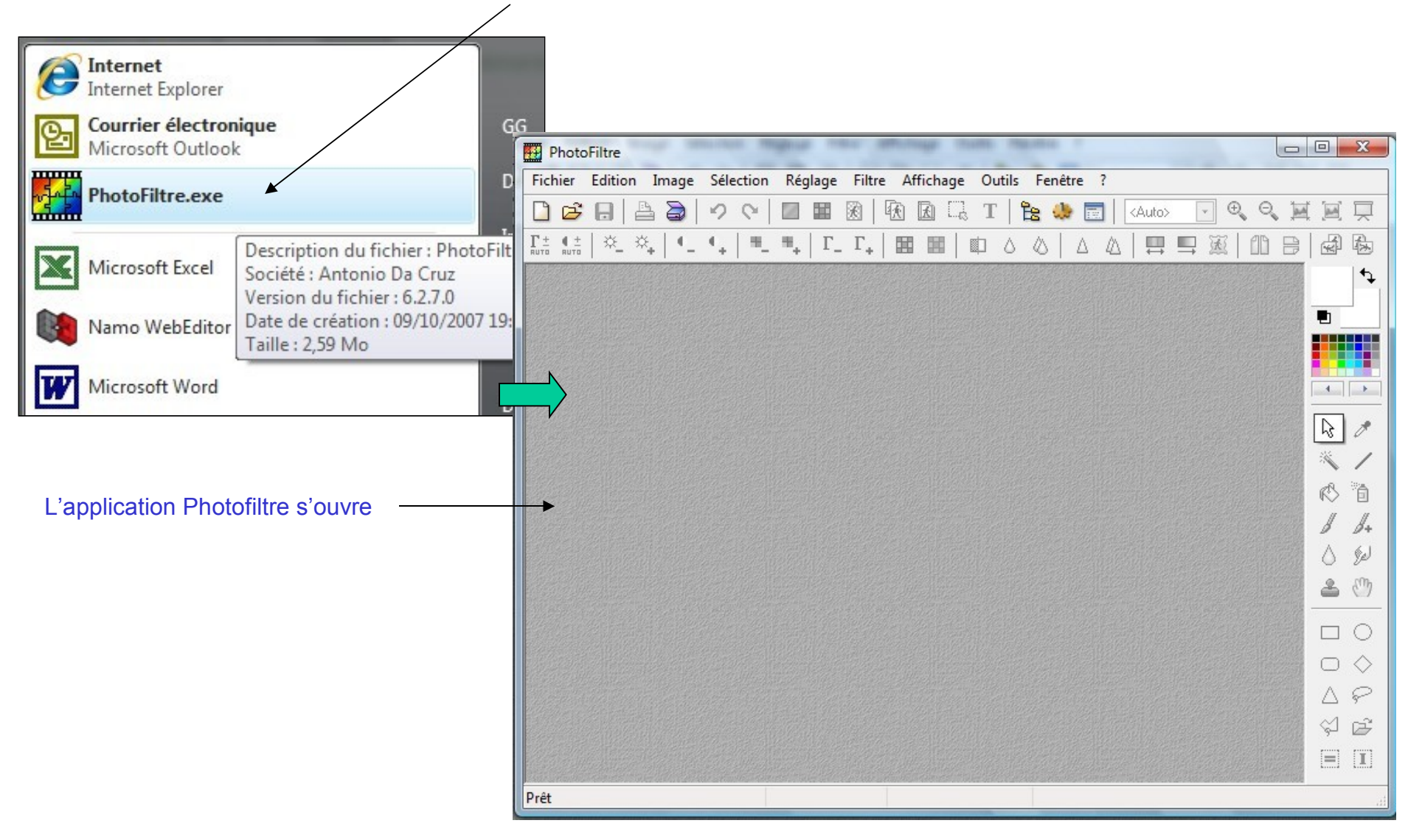

### Ouvrir une image

#### 1) Ouvrir un fichier image dans PhotoFiltre : sélection de l'image

| ſ                        | PhotoFiltre         | tenerites mightin ritter                  | surged a                  | talls manifes    | -                                                                                                    |                       | 0 11  |
|--------------------------|---------------------|-------------------------------------------|---------------------------|------------------|----------------------------------------------------------------------------------------------------|-----------------------|-------|
|                          | Fichier Edition Ima | age Sélection Réglage Fil                 | tre Affichage             | Outils Fenê      | tre ?                                                                                                    |                       |       |
| commande                 |                     | ) < <   ■ ■ Ø                             |                           | 5 T   🔁 💐        | • 📰   <                                                                                                    | Auto> 🔽 🔍 🔍 📜         |       |
| « Fichier/ouvrir » ou    | T± (±   × ×         | •_ •_   =_ =_   F_ F.                     |                           |                  |                                                                                                    |                       |       |
| sur le bouton « ouvrir » |                     |                                           | ·                         | +                |                                                                                                    |                       |       |
| de la barre d'outil      |                     |                                           |                           |                  | Section of the section of the sectio |                       | 57    |
|                          | Ouvrir              |                                           |                           |                  |                                                                                                    | l                     |       |
| Sélectionnez le dossier  | Regarder dans :     | Best of                                   | - G 🦻                     | 📂 🛄 <del>-</del> |                                                                                                    | 🔲 Aperçu              |       |
| dans lequel se trouve    | Nom                 | *                                         | Date de la                | Taille           | Notatic ^                                                                                                    |                       |       |
| Timage a ouvin           | 🖬 Gite vu du verg   | er a l'automne 80x60.ipg                  |                           | 120 Ko           | 5.7 5.7                                                                                                    |                       |       |
| Sélectionnez l'image à   | Gite_neige_jan      | vier_07_80x60.jpg                         |                           | 73 Ko            | 222                                                                                                    |                       | 1     |
| ouvrir                   | Gite_sous_la_ne     | eige_vu_du_jardin.jpg                     |                           | 76 Ko            | ដែល                                                                                                    |                       |       |
|                          | 📕 Herbe en prem     | ier plan 60x80.jpg                        | chier JPG                 | 34 Ko            | ☆☆ 🗖                                                                                                    |                       |       |
|                          | Hortensia_deva      | int_le_gite_80x60.jpg Notation            | : Non classé              | 95 Ko            | \$\$ \$\$ '                                                                                                    | -                     |       |
|                          | Les_deux_terras     | ses_a_l_automne_801 Dimensi<br>Taille : 7 | ons : 473 x 390<br>5 7 Ko | 110 Ko           | ~ ~ ~                                                                                                    | Propriétés de l'image | 4     |
|                          | <                   |                                           | ,,, 10                    |                  | F.                                                                                                    |                       | e     |
|                          | Nom du fichier :    | Gite_sous_la_neige_vu_du_jar              | din.jpg                   | -                | Ouvrir                                                                                                    |                       | m     |
|                          | Types de fichiers : | Toutes les images                         |                           | -                | Annuler                                                                                                    |                       | D     |
|                          |                     |                                           |                           |                  |                                                                                                    |                       |       |
|                          |                     |                                           |                           |                  |                                                                                                    |                       | _ ~ ~ |
|                          |                     |                                           |                           |                  |                                                                                                    |                       | ~ ~ ~ |
| 1                        |                     |                                           |                           |                  |                                                                                                    |                       | 신 단   |
| 1                        |                     |                                           |                           |                  |                                                                                                    |                       |       |
|                          | Ouverture           |                                           |                           |                  |                                                                                                    |                       |       |
|                          |                     |                                           |                           |                  |                                                                                                    |                       |       |

### Ouvrir une image

#### 2) Ouvrir un fichier image dans PhotoFiltre: affichage de l'image

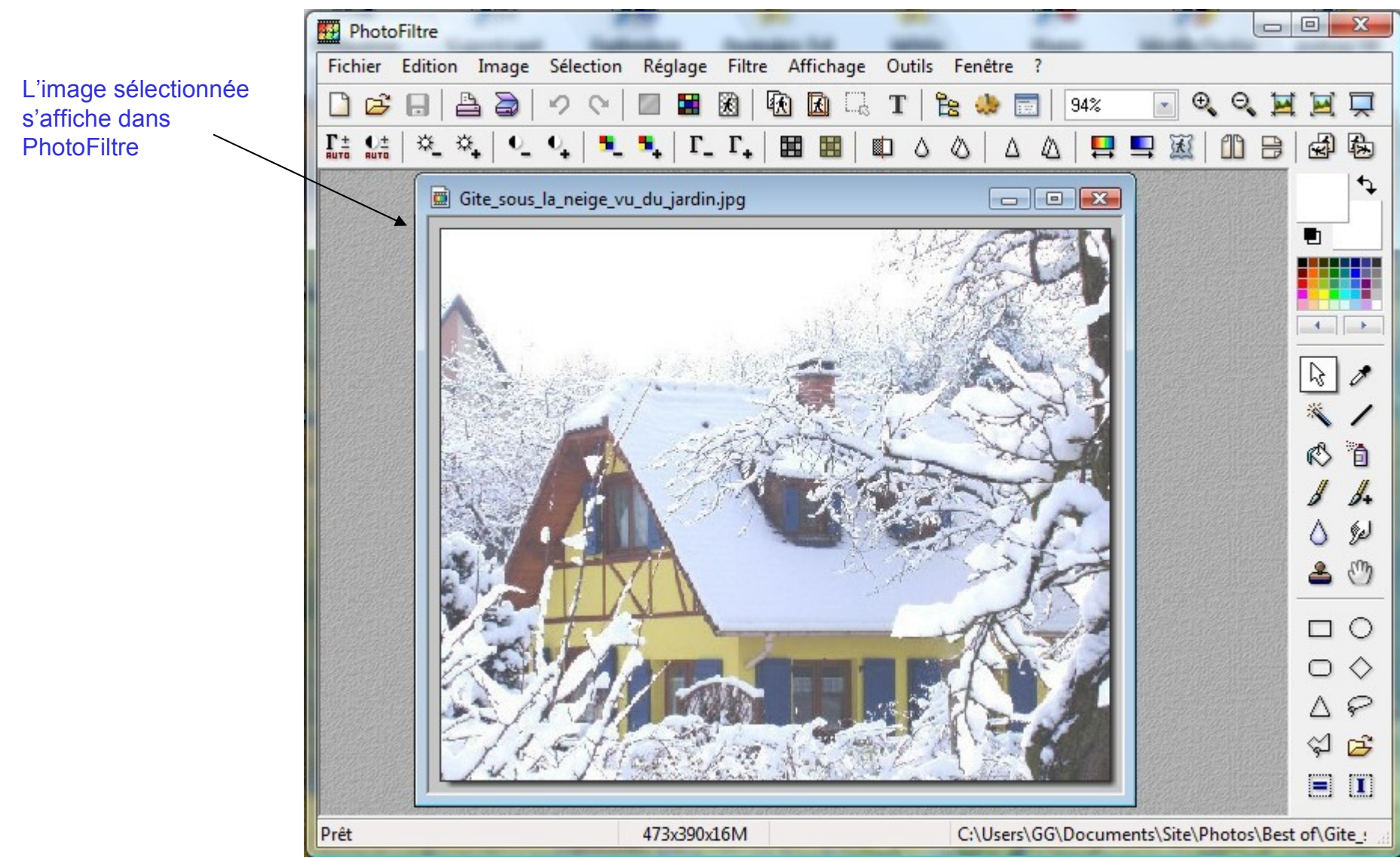

### Taille de l'image

1) Réglage de la taille d'une image dans PhotoFiltre: accès au réglage

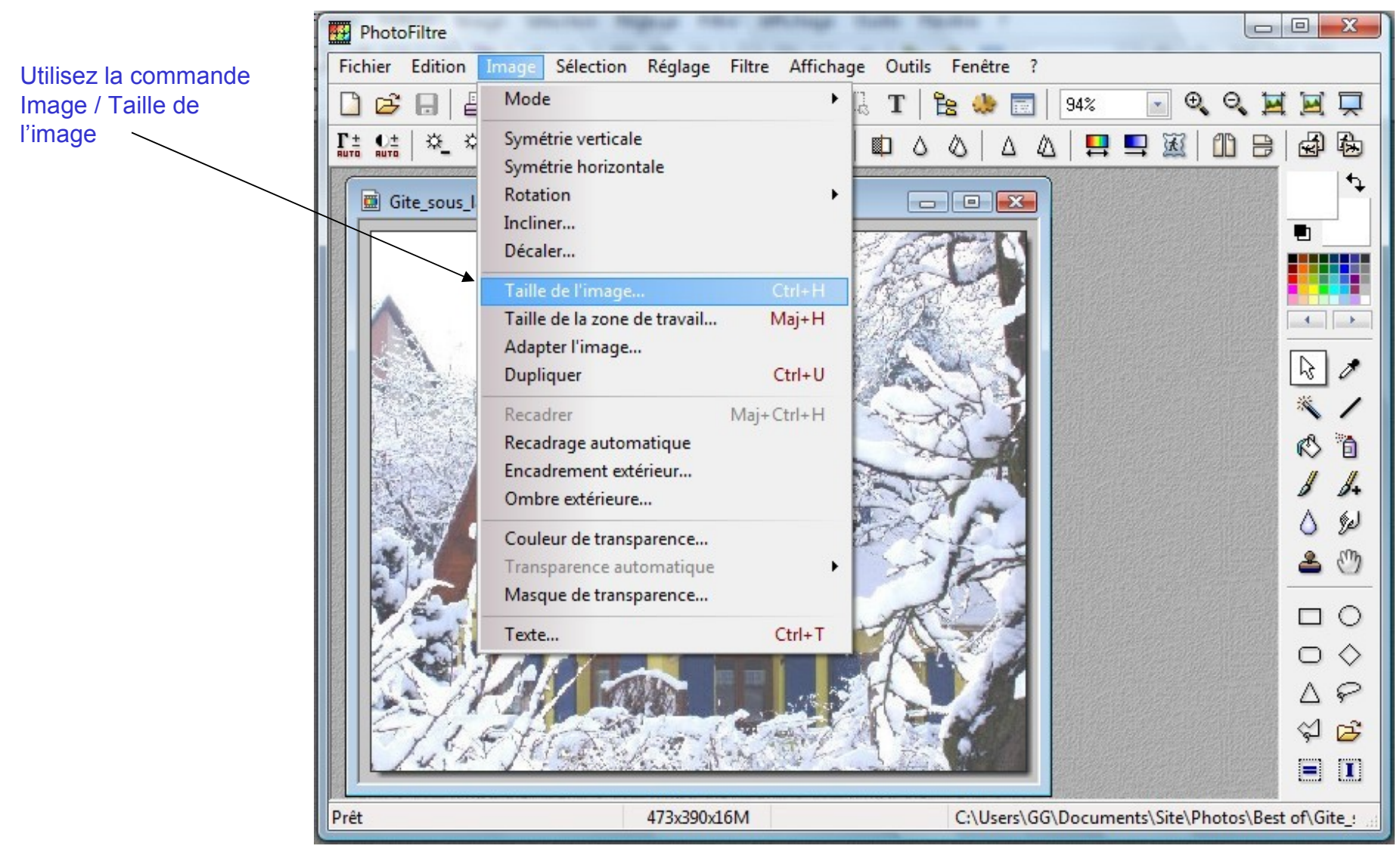

### Taille de l'image

#### 2) Réglage de la taille d'une image dans PhotoFiltre: La fenêtre « Taille de l'image »

Le choix d'une nouvelle taille se fait par modification de la largeur ou de la hauteur (les proportions sont, par défaut, conservées)

La résolution indiquée (ici 150 pixels par pouce) est un paramètre à utiliser lorsque l'on veut exprimer la nouvelle taille autrement qu'en pixels (par exemple en cm ). Il faut alors indiquer la résolution du média qui va afficher (ou imprimer) l'image

| PhotoFiltre                                                               |                                                           |  |  |  |  |  |
|---------------------------------------------------------------------------|-----------------------------------------------------------|--|--|--|--|--|
| Fichier Edition Image Sélection Réglage Filtre Affichage Outils Fenêtre ? |                                                           |  |  |  |  |  |
| 🗋 😂 🖯 오이 🔲 🖀 🔞 🚯 🖪 🗔 T 🖹 🌺 📰 94% 💽 🍳 Q 🕱 🖉 💭                              |                                                           |  |  |  |  |  |
|                                                                           | 🖩 🗊 ୦ ୦ ୦ ୦ ୦ 📮 📮 🐹 🛍 🖶 📾 🔂                               |  |  |  |  |  |
|                                                                           | <b>↓</b>                                                  |  |  |  |  |  |
| Gite_sous_la_neige_vu_du_jardin.jpg                                       | Taille de l'image                                         |  |  |  |  |  |
|                                                                           | Taille en pixels / Mémoire                                |  |  |  |  |  |
|                                                                           | Largeur : Hauteur : Mémoire :                             |  |  |  |  |  |
|                                                                           | 473 390 540,44 Ko                                         |  |  |  |  |  |
|                                                                           | R                                                         |  |  |  |  |  |
|                                                                           | Nouvelle taille                                           |  |  |  |  |  |
|                                                                           | Largeur :                                                 |  |  |  |  |  |
|                                                                           |                                                           |  |  |  |  |  |
| 20 20 20                                                                  | Hauteur:                                                  |  |  |  |  |  |
|                                                                           |                                                           |  |  |  |  |  |
|                                                                           | → Résolution :                                            |  |  |  |  |  |
|                                                                           |                                                           |  |  |  |  |  |
| A A A A A A A A A A A A A A A A A A A                                     | Conserver les proportions                                 |  |  |  |  |  |
|                                                                           | ☑ Optimiser<br>△ 위                                        |  |  |  |  |  |
| ET an and a second                                                        |                                                           |  |  |  |  |  |
|                                                                           |                                                           |  |  |  |  |  |
|                                                                           |                                                           |  |  |  |  |  |
| Pret 4/3x390x16M X:Y                                                      | = 24:307 C:\Users\GG\Documents\Site\Photos\Best of\Gite_! |  |  |  |  |  |

### Taille de l'image

#### 3) Réglage de la taille d'une image dans PhotoFiltre: Le changement de la résolution

La résolution a sélectionner dépend du support que l'on va utiliser pour cette image.

Pour t'imprimer sur papier photo de haute qualité, une résolution de 300 pixels par pouce est conseillé

Pour une impression sur papier ordinaire, une résolution de 150 pixels par pouces suffit

Pour un affichage sur un écran d'ordinateur, sur un site internet ou sur un forum, une résolution de 72 pixels par pouces est le choix conseillé a cause de la résolution limitée des écrans.

|                                                                                                    | Taille en nivels | / Mémoire       |           |
|----------------------------------------------------------------------------------------------------|------------------|-----------------|-----------|
|                                                                                                    |                  | / Include       | Manata    |
|                                                                                                    | Largeur :        | Hauteur:        | Memoire : |
|                                                                                                    | 473              | 390             | 540,44 No |
|                                                                                                    | Nouvelle taille  |                 |           |
| ANK C                                                                                                    | Largeur :        |                 |           |
| A ATTAC                                                                                                    | 473              | -               |           |
|                                                                                                    |                  |                 |           |
| 、 天水                                                                                                    | Hauteur :        |                 | •         |
|                                                                                                    | 390              | -               |           |
|                                                                                                    | Résolution :     |                 |           |
| -11                                                                                                    | 72               | pixels/pouc     | es 🔻      |
|                                                                                                    |                  |                 |           |
| And some of the local division of the local division of the local | Conserver        | les proportions |           |
|                                                                                                    | 🔽 Optimiser      |                 |           |
| 1 2                                                                                                    |                  |                 |           |
| in the the state                                                                                                    |                  |                 | Annita    |
| - Strates 184                                                                                                    |                  | UK              | Annuler   |

### Taille de l'image

#### 4) Réglage de la taille d'une image dans PhotoFiltre: Le changement de l'unité de taille

| Avec un cheix de 70 rivele ner neves neve le                                            | CONTRACTOR AND CONTRACTOR |                                                                              |
|-----------------------------------------------------------------------------------------|---------------------------|------------------------------------------------------------------------------|
| Avec un choix de 72 pixels par pouce pour la                                            | jpg                       | Taille de l'image                                                            |
| unité d'affichage de la taille de l'image<br>Choisissons une taille affichée en « cm ». |                           | Taille en pixels / Mémoire<br>Largeur : Hauteur : Mémoire :                  |
|                                                                                         |                           | 473 390 540,44 Ko<br>Nouvelle taille<br>Largeur :<br>473<br>Hauteur :<br>390 |
|                                                                                         |                           | Résolution :<br>72,00  pixels/pouces  Conserver les proportions  Optimiser   |
|                                                                                         | 473x390x16M               | Ok Annuler<br>C:\Users\GG\Documents\Site\Photos\Bes                          |

### Taille de l'image

#### 5) Réglage de la taille d'une image dans PhotoFiltre: La taille de l'image s'affiche en « cm »

La taille de l'image indiquée en « cm » correspond à la taille exacte de cette image si elle était affichée sur un écran de résolution de 72 pixels par pouce (la majorité des écrans de PC – voir la documentation de votre « écran pour connaître celle du vôtre)

|                                                                                                    | -                  |                            |                      |  |  |  |
|----------------------------------------------------------------------------------------------------|--------------------|----------------------------|----------------------|--|--|--|
| jpg                                                                                                    | Taille de l'image  |                            |                      |  |  |  |
|                                                                                                    | Taille en pixels / | Taille en pixels / Mémoire |                      |  |  |  |
|                                                                                                    | Largeur :          | Hauteur :                  | Mémoire :            |  |  |  |
| N. March                                                                                                    | 473                | 390                        | 540,44 Ko            |  |  |  |
| X                                                                                                    | Nouvelle taille    |                            |                      |  |  |  |
|                                                                                                    | Largeur :          |                            |                      |  |  |  |
| SAR TIM                                                                                                    | 16,69              |                            |                      |  |  |  |
|                                                                                                    | Hauteur :          | - [cm                      | •                    |  |  |  |
|                                                                                                    | 13,76              | × -                        |                      |  |  |  |
| Ĕ                                                                                                    | Résolution :       |                            |                      |  |  |  |
| -                                                                                                    | 72,00              | 🚔 🛛 pixels/pouc            | es 🔻                 |  |  |  |
| The state of the state of the s |                    |                            |                      |  |  |  |
| And section 1                                                                                                    | 🔽 Conserver le     | es proportions             |                      |  |  |  |
|                                                                                                    | 🔽 Optimiser        |                            |                      |  |  |  |
|                                                                                                    |                    |                            |                      |  |  |  |
| W. A.L.                                                                                                    |                    | Ok                         | Annuler              |  |  |  |
| AANT AN TARAK                                                                                                    |                    |                            |                      |  |  |  |
| 473x390x16M                                                                                                    | C:                 | \Users\GG\Doc              | uments\Site\Photos\8 |  |  |  |

### Taille de l'image

#### 6) Réglage de la taille d'une image dans PhotoFiltre: Changement de la taille de l'image en « cm »

En modifiant la taille de la Largeur ou de la Hauteur (si « Conserver les proportions » est coché), l'autre dimension évolue de concert.

On a choisi une taille de 8x6,6 cm pour un affichage sur un écran de PC de résolution 72 pixels par pouce.

Validez votre choix en cliquant sur « OK » 、

| jpg               | Taille de l'image             |
|-------------------|-------------------------------|
|                   | Taille en pixels / Mémoire    |
|                   | Largeur : Hauteur : Mémoire : |
|                   | 227 187 124,36 Ko             |
|                   | Nouvelle taille               |
| JE PERSON         | Largeur :                     |
| ATTR:             |                               |
| and the second    | Hauteur : • cm •              |
|                   | 6,60                          |
|                   | Bésolution :                  |
|                   | 72.00 ivels/pouces            |
|                   | Pincisr pouces                |
| 1                 | Conserver les proportions     |
|                   | ☑ Optimiser                   |
|                   |                               |
| 1 - and the state |                               |
| and the Bas       |                               |
|                   |                               |

### Taille de l'image

#### 7) Réglage de la taille d'une image dans PhotoFiltre: L'image a changé de taille

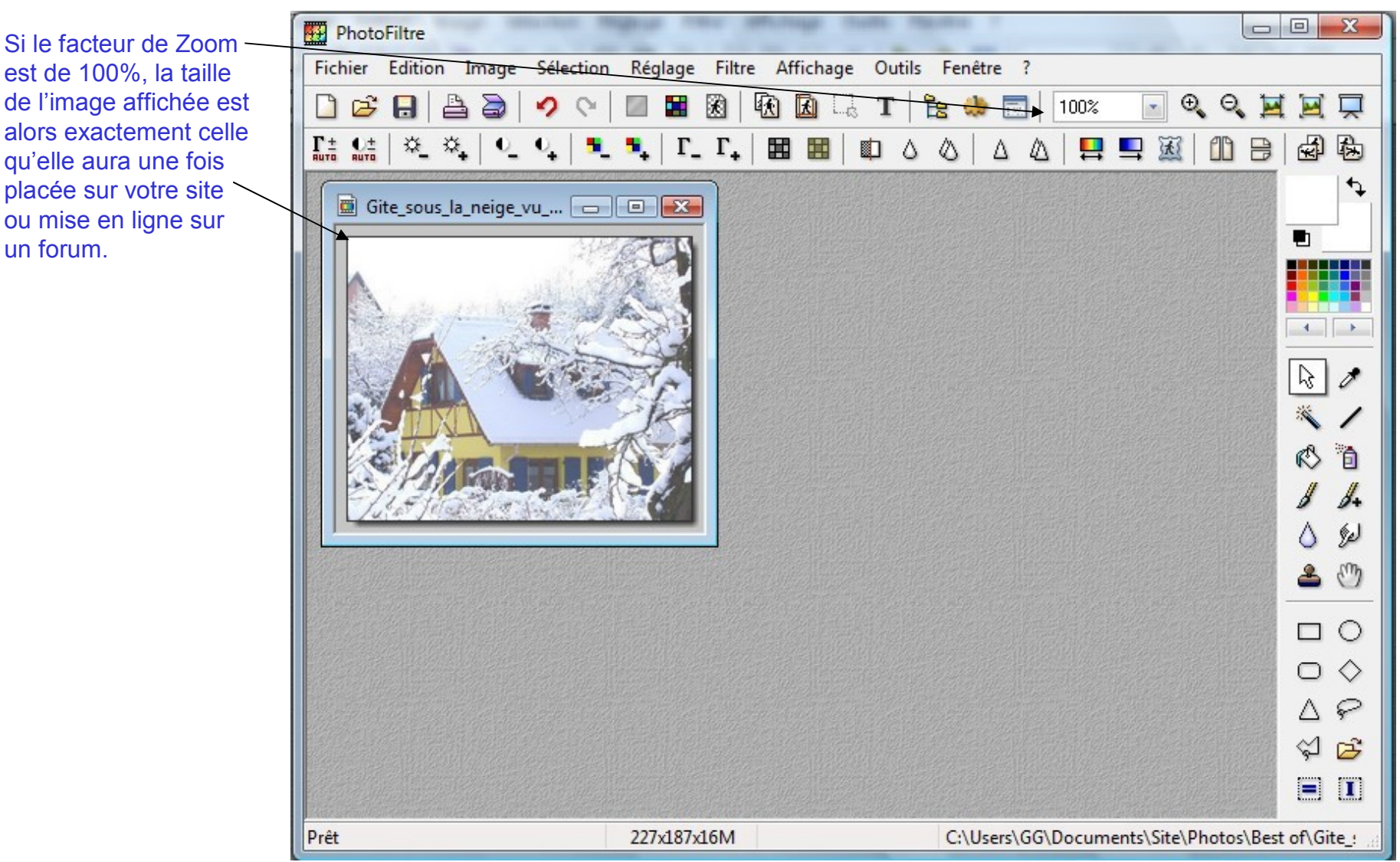

#### Novembre 2008

### Enregistrement de l'image modifiée

1) Enregistrement d'une image modifiée dans PhotoFiltre: Accès à l'enregistrement

Utilisez la commande « Fichier/Enregistrer sous » afin d'enregistrer l'image modifiée sous un autre nom que l'image d'origine.

Il est important de conserver toujours vos originaux à leur meilleure définition de manière à repartir de ceux-ci pour réaliser toutes les versions modifiées dont vous aurez besoin sans perdre en qualité à chaque opération.

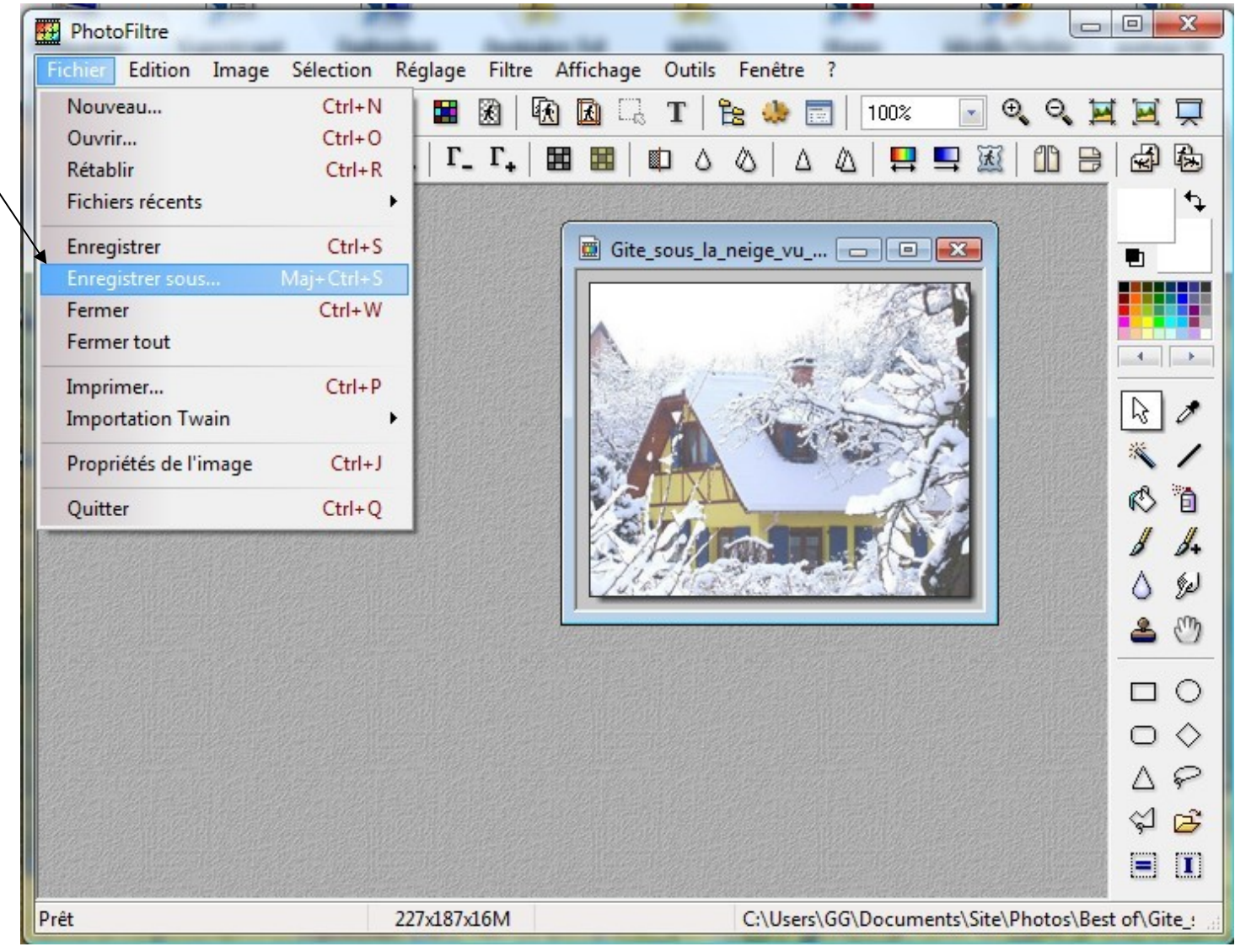

### Enregistrement de l'image modifiée

#### 2) Enregistrement d'une image modifiée dans PhotoFiltre: Choix du dossier où enregistrer l'image

Choisissez le dossier où enregistrer l'image modifiée dans votre PC

Pour l'utilisation de cette image sur un site Web, placez cette image de préférence dans le dossier contenant tous les fichier de ce site Web sur votre PC

| PhotoFiltre                                                                  |              |
|------------------------------------------------------------------------------|--------------|
| Fichier Edition Image Sélection Réglage Filtre Affichage Outils Fenêtre ?    |              |
| 🗋 😅 🔚 🚔 🤿 🛇 💷 🖬 🕅 🚯 🚯 🗔 T 隆 🦀 📰 100% 💽 🔍 🍳 🎽                                 | 📃 💻          |
| [# \$#   🍳 🍬   •_ •_   •_ •↓   •_ •↓   Г_ Г_   🖽 🎟   🛍 ㅇ ◇   △ △   📮 🖳 💹 🖽 🖯 |              |
| Gite_sous_la_neige_vu 🗖 🗖 🖾                                                  | 4            |
|                                                                              |              |
|                                                                              |              |
|                                                                              |              |
|                                                                              | 4            |
| Enregistrer sous                                                             | 30           |
| Enregistrer dans : 🖣 🛺 AA 🛛 🗸 🎯 🎓 🗁 🐨                                        | ※ /          |
| Nom Date de modification Type Taille Mots-clés                               | 6            |
| a photophiltre-1.jpg                                                         | 8 8.         |
| a photophiltre-2.jpg                                                         | 0 10         |
| a photophiltre-3.jpg                                                         | 2 3          |
| a photophiltre-4.jpg                                                         |              |
| a photophiltre-6.jpg                                                         |              |
| 🖬 a photophiltre-7.jpg                                                       | $\circ$      |
| Nom du fichier : Gite sous la neige vu du jardin jpg                         | A P          |
|                                                                              | \$ <b>\$</b> |
|                                                                              |              |
| nregistrement 227x187x16M X:Y = 1:7 C:\Users\GG\Documents\Site\Photos\Best   | of\Gite_:    |

### Enregistrement de l'image modifiée

3) Enregistrement d'une image modifiée dans PhotoFiltre: Choix du Type de fichier pour cet enregistrement d'image

Choisissez le type de fichier à utiliser pour votre enregistrement.

Le choix BMP (bitmap ) est celui qui dégrade le moins l'image lors de son enregistrement mais c'est celui qui occupe le plus de place sur le support d'enregistrement. Il est à limiter à des originaux dont la qualité de sauvegarde doit être optimale

Le choix GIF est conseillé pour les images dont on souhaite rendre le fond transparent.

Le choix JPEG est le meilleur choix par défaut pour enregistrer vos images car elle dégrade très peu l'image pour un gain de place de stockage très important

| PhotoFiltre                             | the same of       |             | the Property of                 | l                     |                |
|-----------------------------------------|-------------------|-------------|---------------------------------|-----------------------|----------------|
| Fichier Edition Image Sélection         | Réglage Filtre    | e Affichage | Outils Fenêtre ?                |                       |                |
| 🗋 🖨 🖶 📇 🗃 🔗 🖓                           | 🔳 🖬 🕅             | 🕅 🖪 🗔       | T   隆 🧶 📰   1                   | 00% 💽 🔍 🔍             |                |
|                                         | 🍡   Г_ Г_         |             | $  \land \land   \land \land  $ |                       | 8 8 6          |
|                                         |                   |             | Gite_sous_la_neige_             | yu 🗖 🖻 🕱              | <b>•</b>       |
| Enregistrer sous                        |                   |             | X                               |                       |                |
| Enregistrer dans : 🔒 AA                 |                   | - 0 🕫 🖻     |                                 | 1 1 633               |                |
| Nom Date de modification                | Туре              | Taille      | Mots-clés                       | The second            |                |
| a photophiltre-1.jpg                    |                   |             |                                 | 1 A                   | × /            |
| a photophiltre-3.jpg                    |                   |             |                                 |                       | 01             |
| a photophiltre-5.jpg                    |                   |             |                                 |                       | 1 1.           |
| a photophiltre-6.jpg                    |                   |             |                                 |                       | 6 10           |
| Nem du fichier :                        |                   |             |                                 |                       | 🕘 🐣 🕚          |
|                                         | ige_vu_du_jardin. | jpg         |                                 |                       |                |
| Iype : JPEG (*,jpg;*,jpe<br>BMP (*,bmp) | g;*.jpe;*.jfif)   |             | Annuler                         |                       |                |
| GIF (*.gif)<br>JPEG (*.jpg;*.jpe        | g;*.jpe;*.jfif)   |             |                                 |                       | ∆ P            |
| PNG (*.png)<br>RLE (*.rle)              |                   |             |                                 |                       | S S 🔁          |
| Targa (*.tga)<br>TIFF (*.tif;*.tiff)    |                   |             |                                 |                       |                |
| Enregistrement                          | 227x187x16M       | X:Y = 1:7   | C:\Users\GG\Do                  | ocuments\Site\Photos\ | Best of\Gite_: |

### Enregistrement de l'image modifiée

4) Enregistrement d'une image modifiée dans PhotoFiltre: Choix du Nom de fichier pour cet enregistrement d'image

Choisissez le nom de fichier à utiliser pour votre , enregistrement.

L'idéal consiste à placer dans ce nom la taille de l'image, ce qui en facilitera son utilisation sur un site ou sur un forum.

Prenez l'habitude de ne jamais placer dans le nom du fichier les caractères suivants:

- Espaces
- Lettres accentuées
- Autres caractères que des lettres ou chiffres ou
- « » OU « \_ »

de manière à ne pas rencontrer de problèmes d'affichage de ces image « en ligne » par un navigateur.

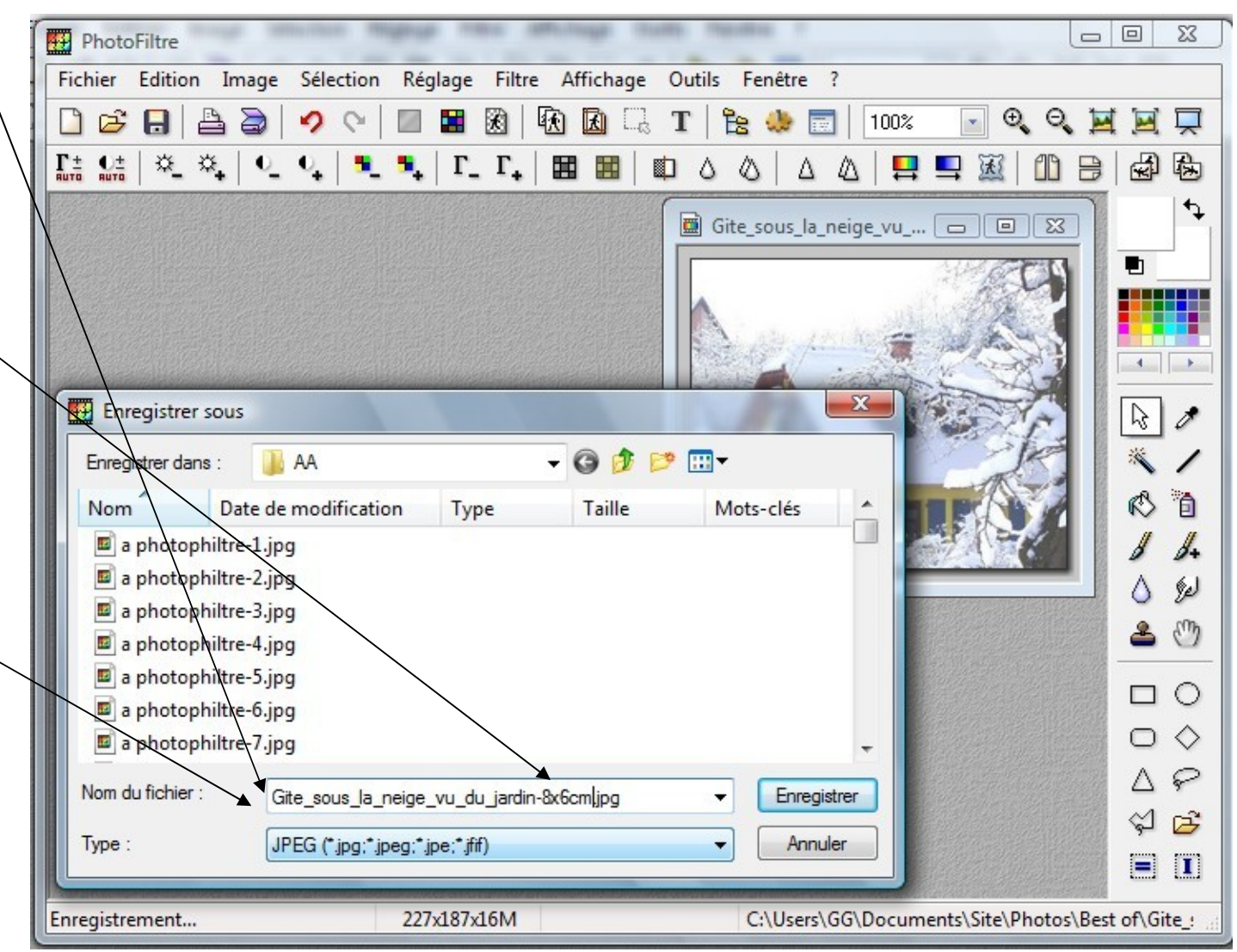

### Enregistrement de l'image modifiée

5) Enregistrement d'une image modifiée dans PhotoFiltre: Choix du taux de compression JPEG de fichier pour cet enregistrement d'image

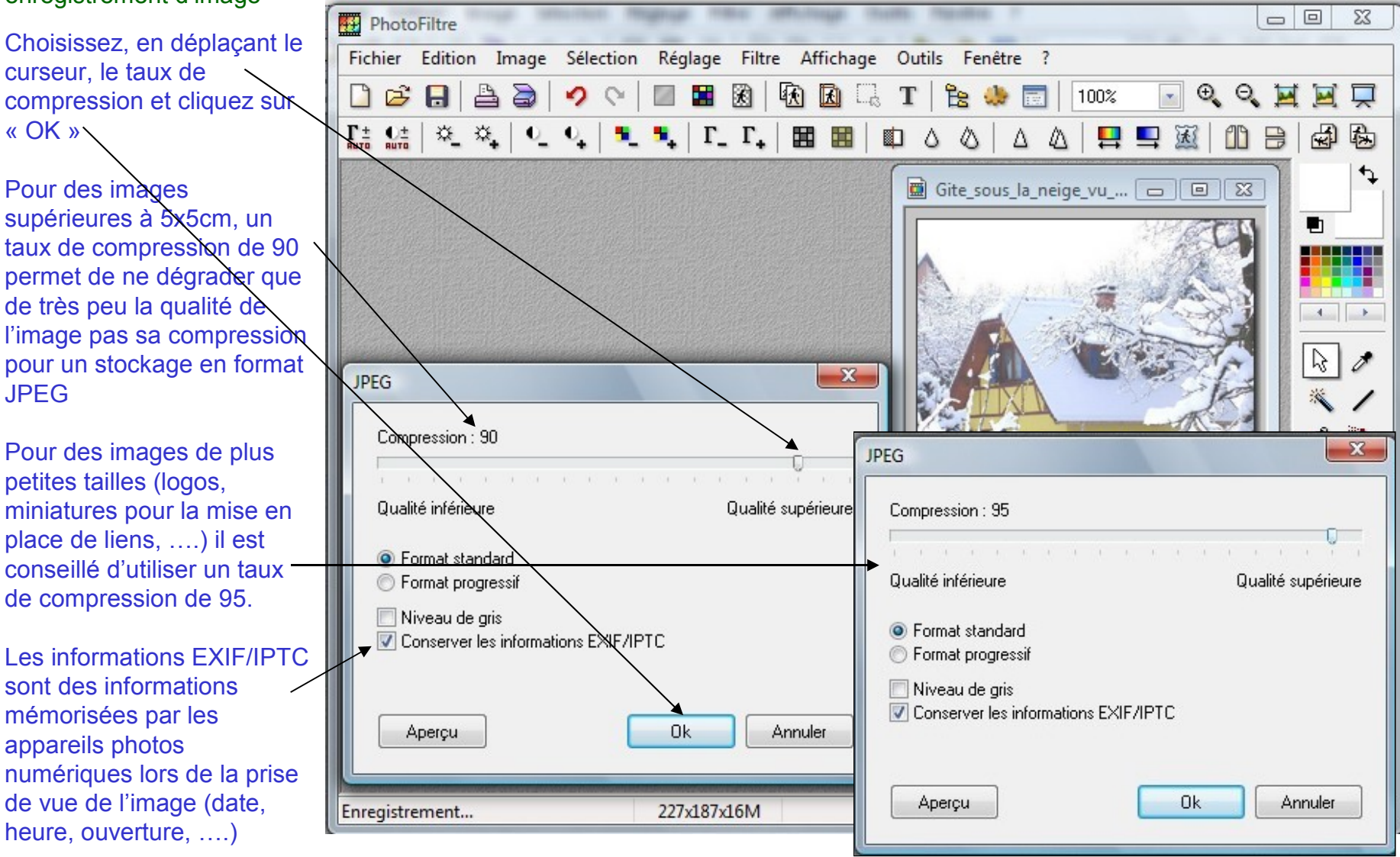

6) Enregistrement d'une image modifiée dans PhotoFiltre: La taille du fichier de l'image dépend du type de la taille de l'image, du type de fichier et du taux de compression retenu

Les fichiers de ce dossiers correspondent tous à la même image, avec différentes tailles exprimées en « pixels » ou en « cm ». Les deux derniers fichiers de cette liste correspondent à un taux de compression de 90 et de 95 pour l'mage de 8x6cm modifiées précédemment.

L'original du 6/3/2006 occupe une taille en mémoire de stockage de 1053 Ko (1,053 Mo) alors que l'image de 8x6cm compressée au taux de 90 n'occupe que 20 Ko soit moins de 50 fois moins.

Au-delà du gain de place en mémoire de stockage (disque dur, clé USB, CD-ROM, ou place sur l'espace réservé en ligne sur un serveur pour votre site) cette diminution de taille va diminuer d'autant le temps de chargement des pages qui contiennent ces images sur un site Web ou un forum, ce qui est fondamental, surtout pour les internautes qui visiteront ce site avec une liaison internet bas débit.

| 🖌 Organiser 🔻 📗 Affichages 🕚                                                                             |                                                                                                    |                                                                                                  |                                               |
|----------------------------------------------------------------------------------------------------|----------------------------------------------------------------------------------------------------|--------------------------------------------------------------------------------------------------|-----------------------------------------------|
| Liens favoris                                                                                            | Nom                                                                                                    | Date de modificati                                                                               | Taille                                        |
| <ul> <li>Logiciels téléchargés sur ce PC</li> <li>Documents</li> <li>Images</li> <li>Autres »</li> </ul> | <ul> <li>Gite sous la neige vu du jardin 200x165p.jpg</li> <li>Gite sous la neige vu du jardin 250x250 pixels.jpg</li> <li>Gite sous la neige vu du jardin 450x300.jpg</li> <li>Gite sous la neige vu du jardin 1900x1600p.jpg</li> <li>Gite sous la neige vu du jardin (2).jpg</li> </ul> | 12/04/2006 12:45<br>02/07/2006 15:23<br>23/04/2007 11:29<br>07/02/2007 21:54<br>06/03/2006 02:48 | 21 Ko<br>34 Ko<br>73 Ko<br>770 Ko<br>1 053 Ko |
| Dossiers  Documents Autres documents                                                                     | <ul> <li>Gite_sous_la_neige_vu_du_jardin.jpg</li> <li>Gite_sous_la_neige_vu_du_jardin-8x6cm.jpg</li> <li>Gite_sous_la_neige_vu_du_jardin-8x6cm-95%.jpg</li> </ul>                                                                                                    | 18/09/2008 23:34<br>11/11/2008 10:35<br>11/11/2008 10:41                                         | 76 Ko<br>20 Ko<br>27 Ko                       |

### Réglage de l'image

1) Réglage d'une image dans PhotoFiltre: Accès au réglage de la luminosité et du contraste d'une image

Les images issues de prises de vues avec un appareil photo numérique ne sont pas toutes optimales en terme de luminosité et de contraste.

Une correction sur ce point est donc souvent utile pour améliorer la qualité de vos photos.

Ouvrez la photo à régler et lancez la commande Réglage/Luminosité / Contraste

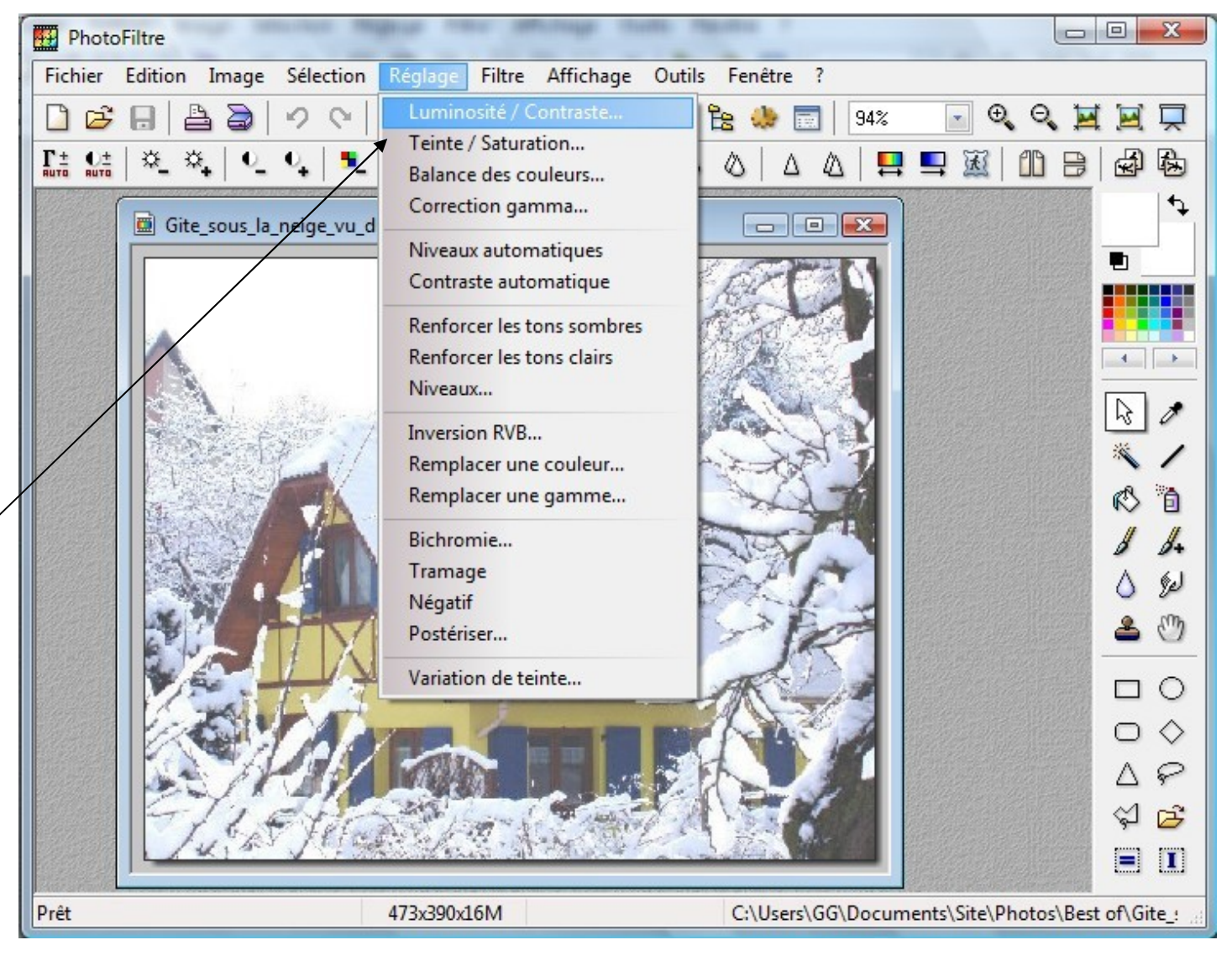

### Réglage de l'image

2) Réglage d'une image dans PhotoFiltre: Fenêtre de réglage de la luminosité et du contraste d'une image

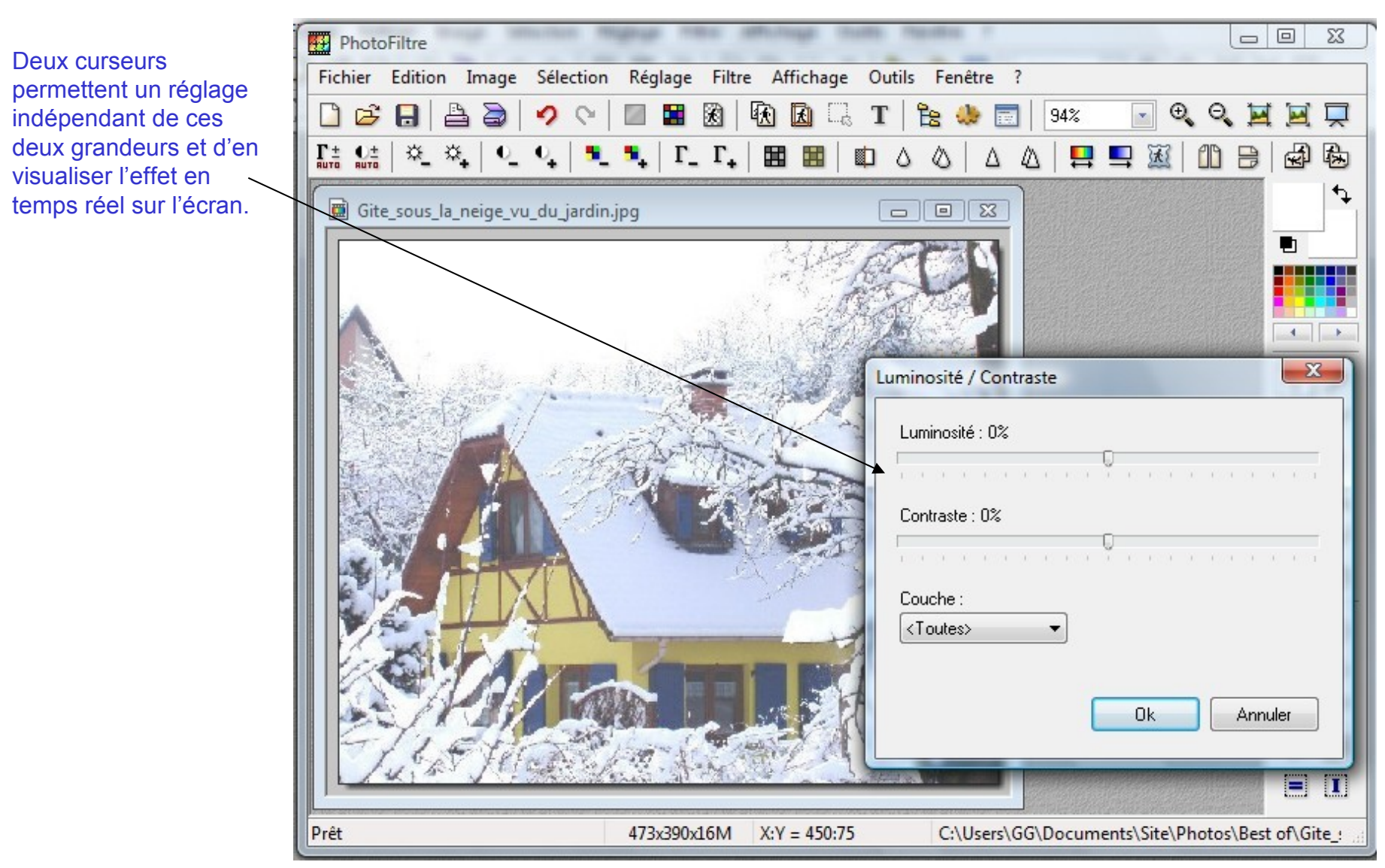

### Réglage de l'image

3) Réglage d'une image dans PhotoFiltre: Ajustement de la luminosité et du contraste d'une image

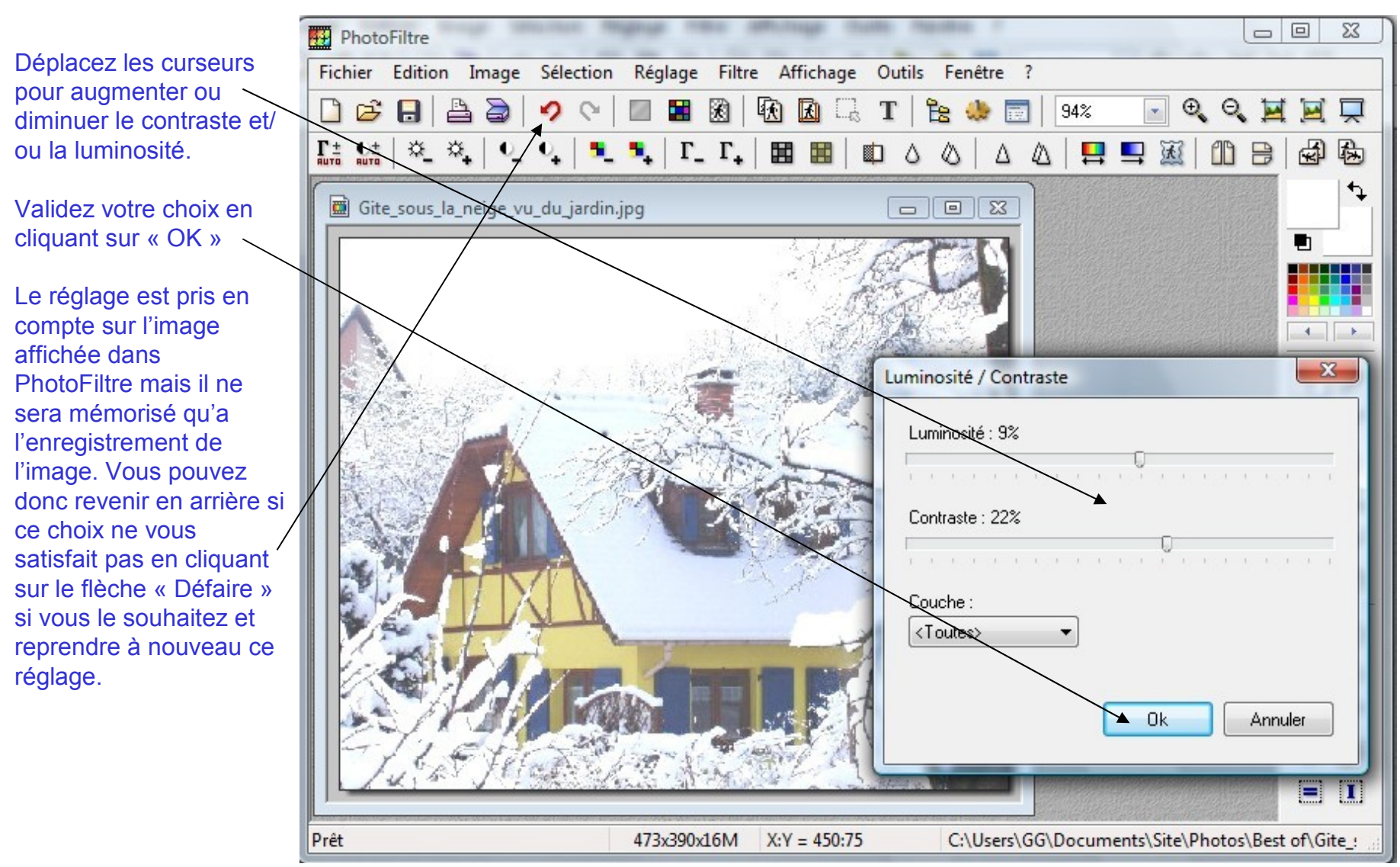

### Ajout de texte sur l'image

1) Ajout de texte sur une image dans PhotoFiltre: Accès à l'ajout de texte sur une image

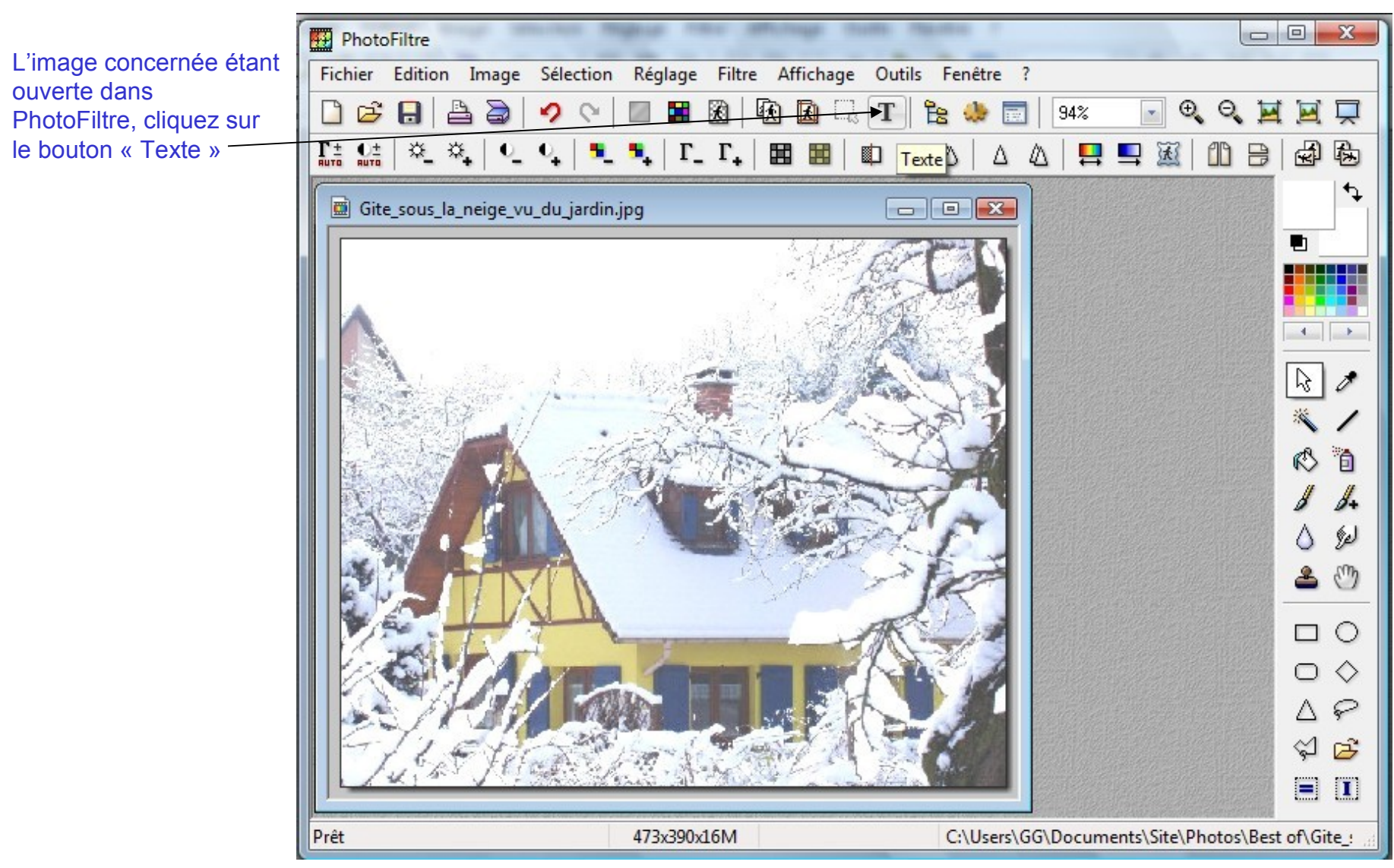

### Ajout de texte sur l'image

2) Ajout de texte sur une image dans PhotoFiltre: Saisie du texte à ajouter sur une image – Choix de sa mise en forme

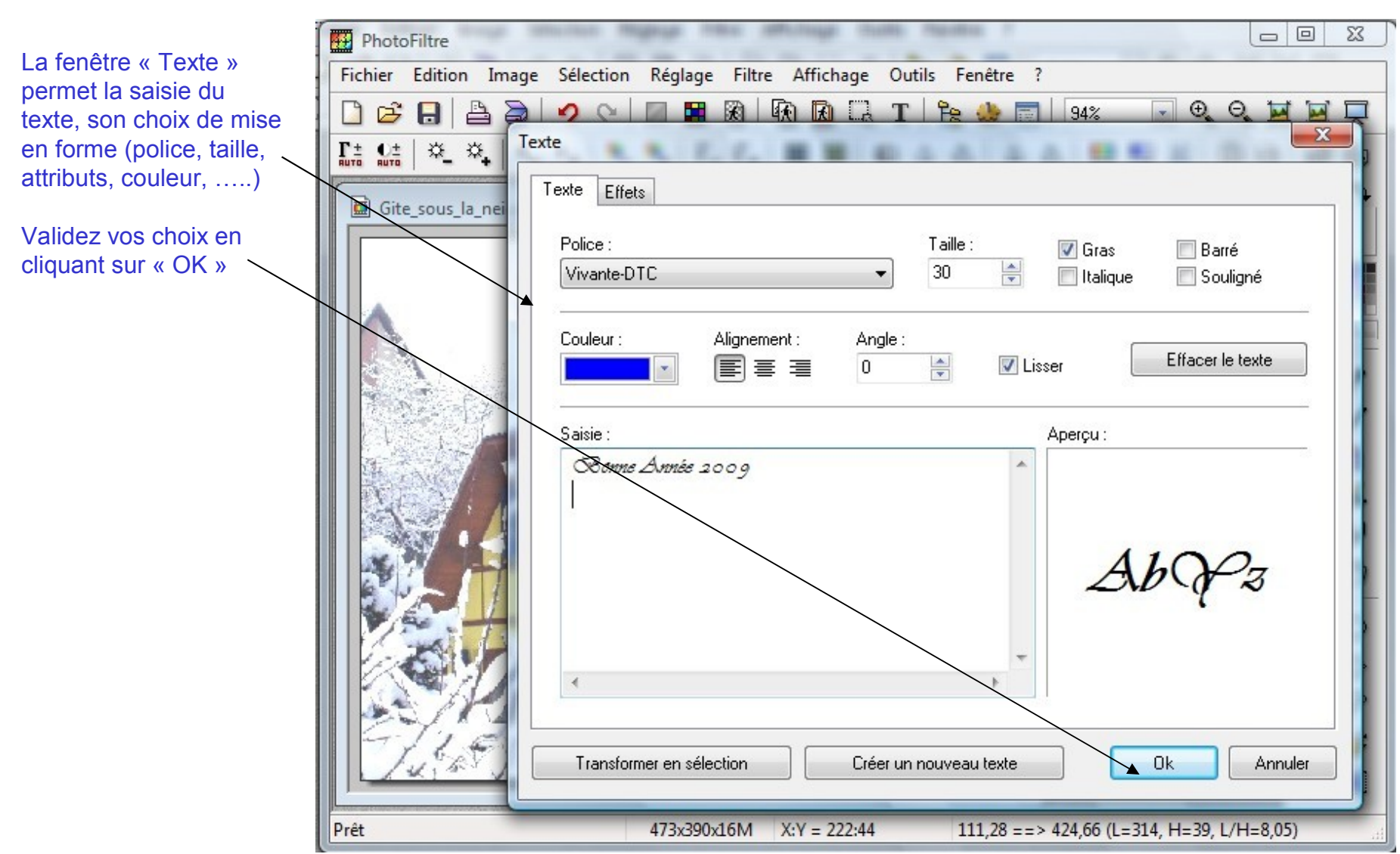

### Ajout de texte sur l'image

3) Ajout de texte sur une image dans PhotoFiltre: Placement du texte sur l'image

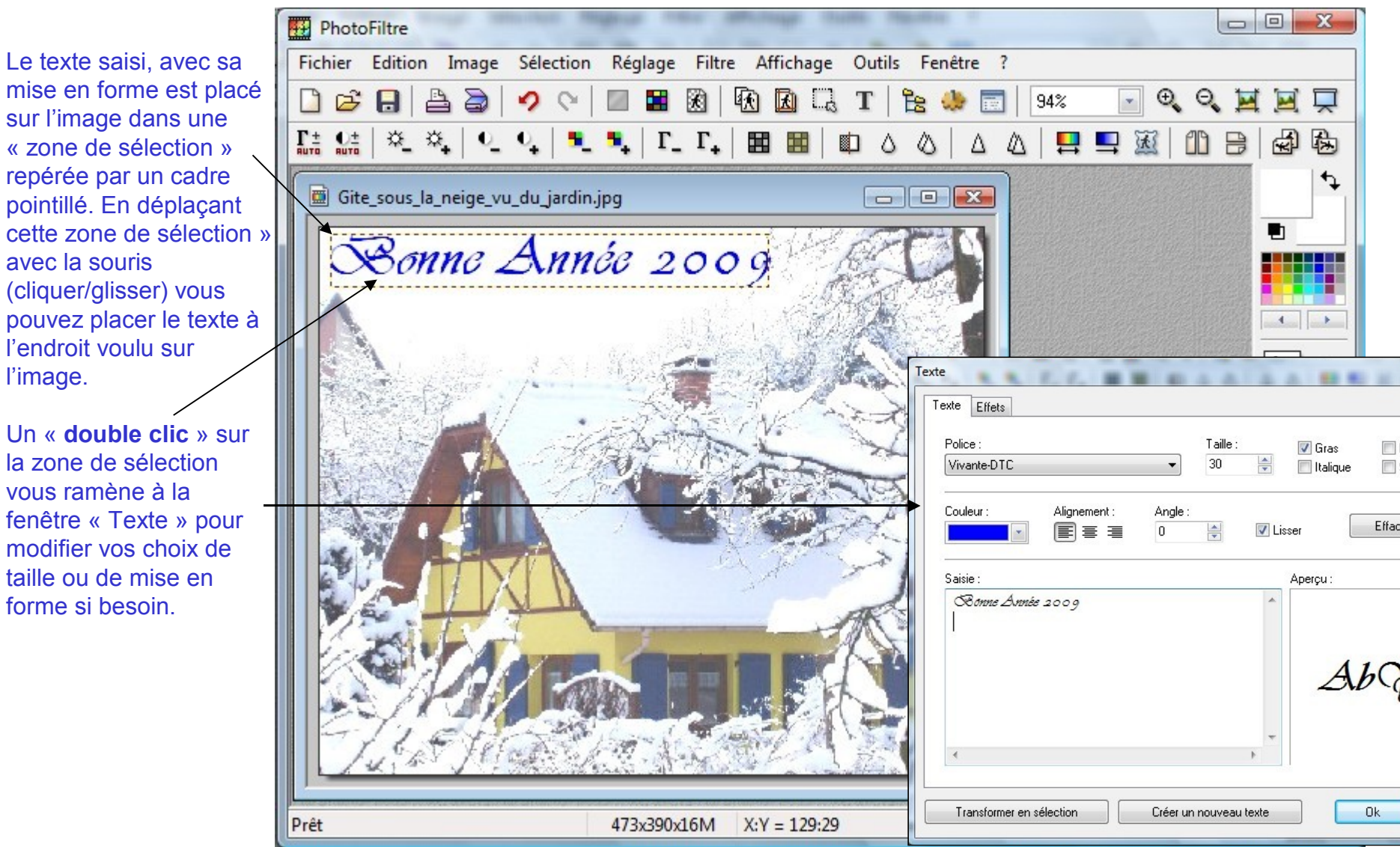

### Ajout de texte sur l'image

4) Ajout de texte sur une image dans PhotoFiltre: Enregistrement de l'image avec le texte superposé.

Le texte superposé à l'image est modifiable tant que vous n'ajoutez pas un autre texte à cette image et tant que vous n'enregistrez pas votre image.

Après, il fait partie des pixels de l'image et n'est plus modifiable.

Il est donc conseillé d'enregistrer l'image avec un texte superposé dans un fichier de nom différent de l'original pour pouvoir toujours disposer de l'image originale sans texte.

| PhotoFiltre                                                      | tige theme approved                                              | ge man man             |            | -      |           |  |  |  |
|------------------------------------------------------------------|------------------------------------------------------------------|------------------------|------------|--------|-----------|--|--|--|
| Fichier Edition Image Sélection F                                | Réglage Filtre Aff                                               | ichage Outils F        | enêtre ?   |        |           |  |  |  |
| 🗋 😂 🔒 🚔 🤣 🕫 🔚 📓 🛞 🚯 🗔 🗔 T 🖺 🏤 🔜 94% 🔄 🔍 🔍 🛒 🛒 🛒                  |                                                                  |                        |            |        |           |  |  |  |
| Ω= ♀= ♀= ♀= ♀= ▼= ▼= Γ_ Γ_ Π= ■ ■ □ Δ Δ   Δ Δ   ₽= ■ ∞ □ Β   ∞ Β |                                                                  |                        |            |        |           |  |  |  |
| Gite sous la peige vu du jardin ind                              | 3                                                                |                        |            |        |           |  |  |  |
|                                                                  | 9                                                                |                        |            |        | <b>_</b>  |  |  |  |
| Bonne Année 2009                                                 |                                                                  |                        |            |        |           |  |  |  |
|                                                                  |                                                                  |                        |            |        |           |  |  |  |
|                                                                  | S. S. Carl                                                       | Sec.                   |            |        |           |  |  |  |
|                                                                  |                                                                  |                        |            |        |           |  |  |  |
| Enregistrer sous                                                 |                                                                  |                        |            |        |           |  |  |  |
| Enregistrer dans : 🕒 AA 🗸 🎯 🌮 🖽 🗸                                |                                                                  |                        |            |        |           |  |  |  |
|                                                                  | Nom Date                                                         | de modification        | Туре       | Taille | Mots-clés |  |  |  |
| 🔳 a photophiltre-0.jpg                                           |                                                                  |                        |            |        |           |  |  |  |
| a photophiltre-0-bis.jpg                                         |                                                                  |                        |            |        |           |  |  |  |
| a photophiltre-1.jpg                                             |                                                                  |                        |            |        |           |  |  |  |
| a photophiltre-3.jpg                                             |                                                                  |                        |            |        |           |  |  |  |
| a photophiltre-4.jpg                                             |                                                                  |                        |            |        |           |  |  |  |
|                                                                  | a photophiltre-5.jpg                                             |                        |            |        |           |  |  |  |
| Just Hand                                                        | Nom du fichier : Gite_sous_la_neige_vu_du_jardin-carte voeux.jpg |                        |            |        |           |  |  |  |
|                                                                  | Туре :                                                           | JPEG (*.jpg;*.jpeg;*.j | pe;*.jfif) |        | Annuler   |  |  |  |
| Enregistrement                                                   |                                                                  |                        |            |        |           |  |  |  |

### Acquisition d'une image sur le Web

#### 1) Acquérir une image sur internet: Le cas général

En général, l'acquisition d'une image sur internet se fait à l'aide d'un clic droit de la souris sur l'image puis d'un clic gauche sur la commande « **Enregistrer la photo sous** » de votre navigateur. Veillez toutefois vous assurer que cette image est « libre de droits » avant de l'utiliser.

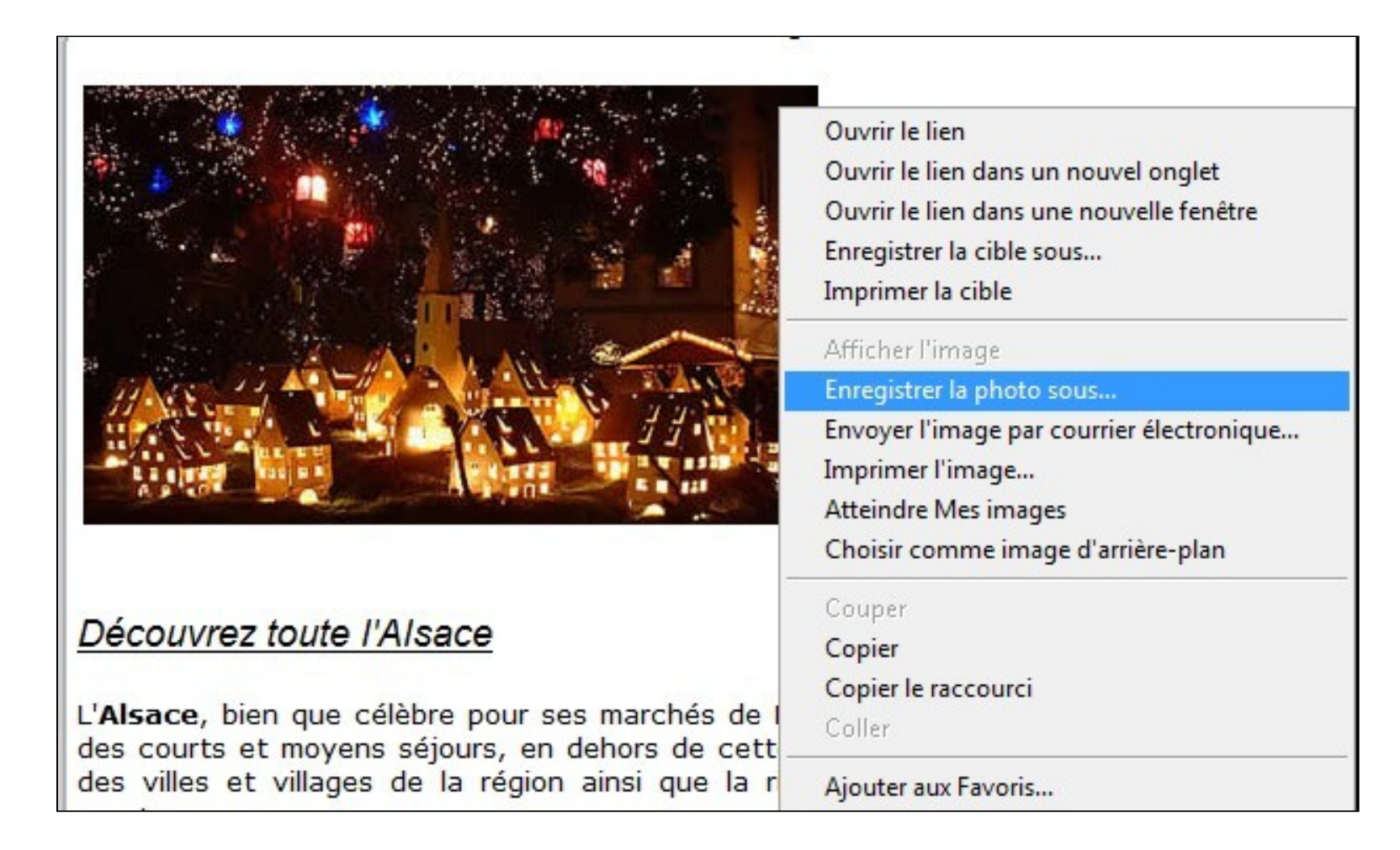

Acquisition d'une image sur le Web

#### 2) Acquérir une image sur internet: Les cas particuliers: la solution: la « copie d'écran »

Dans certains cas, l'image proposée est visualisée mais son fichier n'est pas accessible par un clic droit de la souris pour être enregistré. C'est le cas, comme ici, pour les animations « flash » mais aussi pour d'autres types d'images. Un clic droit donne accès à ce type de menu contextuel dans Internet explorer **Dans ce cas, tapez sur la touche « Impécr/Syst » du clavier** ce qui aura pour effet de faire une « **photo** » de votre écran » et de la placer dans le « **presse-papier** » de Windows.

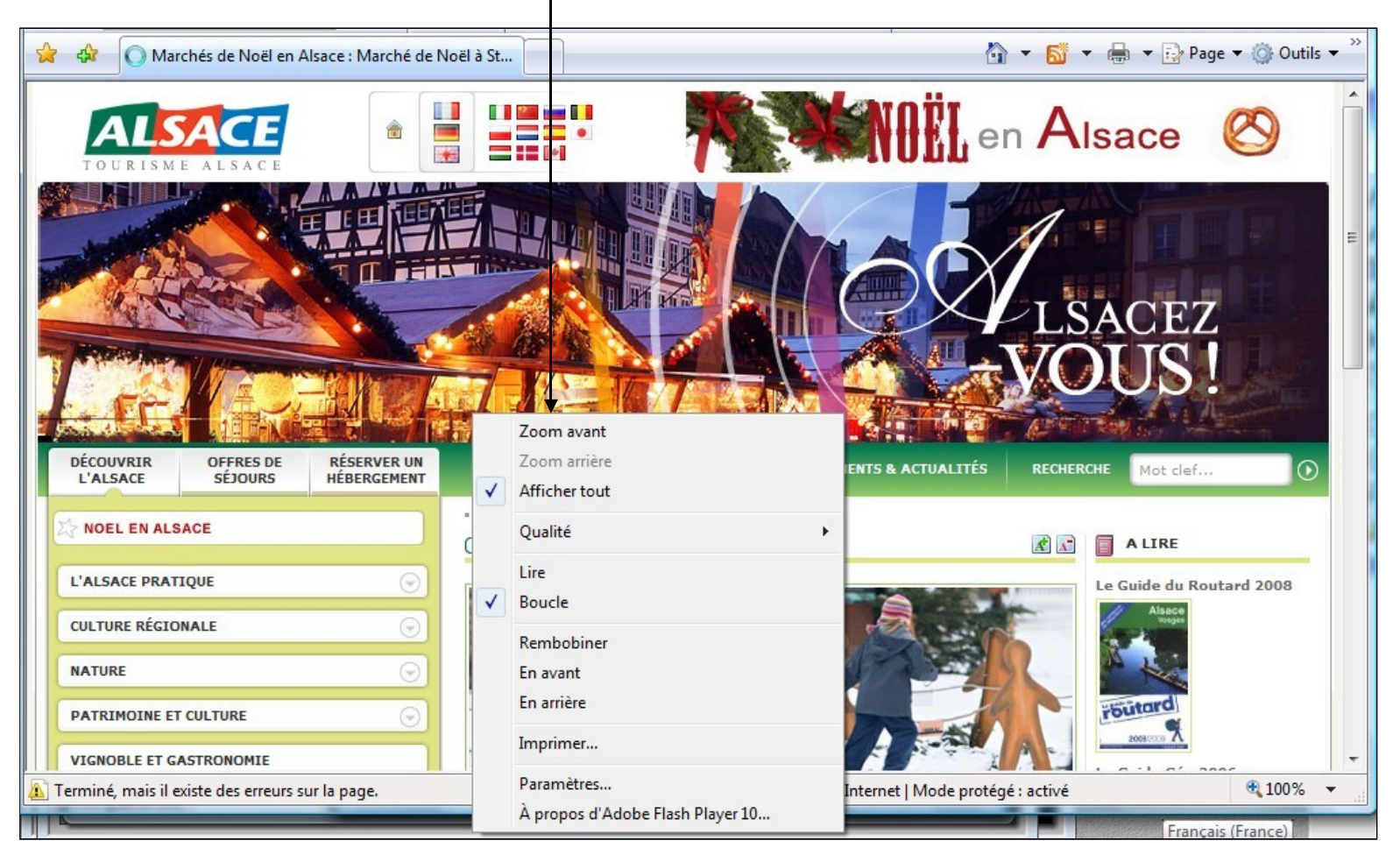

### Acquisition d'une image sur le Web

3) Acquérir une image sur internet: La récupération dans PhotoFiltre de cette « copie d'écran »

Dans PhotoFiltre, lancez la commande « Edition / Coller en tant qu'image »

| Eichige Edition Image Célection Déalage Eiltre Affichage Outile Eapétre 2                                                                                                    |  |
|----------------------------------------------------------------------------------------------------|--|
| richier contor image selection regiage ritte Antchage Outils renette :                                                                                                    |  |
| Petrice Course   Petrice Ctrl+Z   Refaire Ctrl+Y   Atténuer Maj+Ctrl+Z   Couper Ctrl+Y   Couper Ctrl+V   Coller Ctrl+V   Coller en tant qu'image Maj+Ctrl+Z   Collage spécial •   Contour et remplisage Ctrl+B   Détourage optimisé   Valider   Options   Transformation   Utiliser comme motif   Remplir avec le motif   Purger |  |
| Prêt                                                                                                    |  |

#### Acquisition d'une image sur le Web

4) Acquérir une image sur internet: PhotoFiltre affiche cette « copie d'écran »

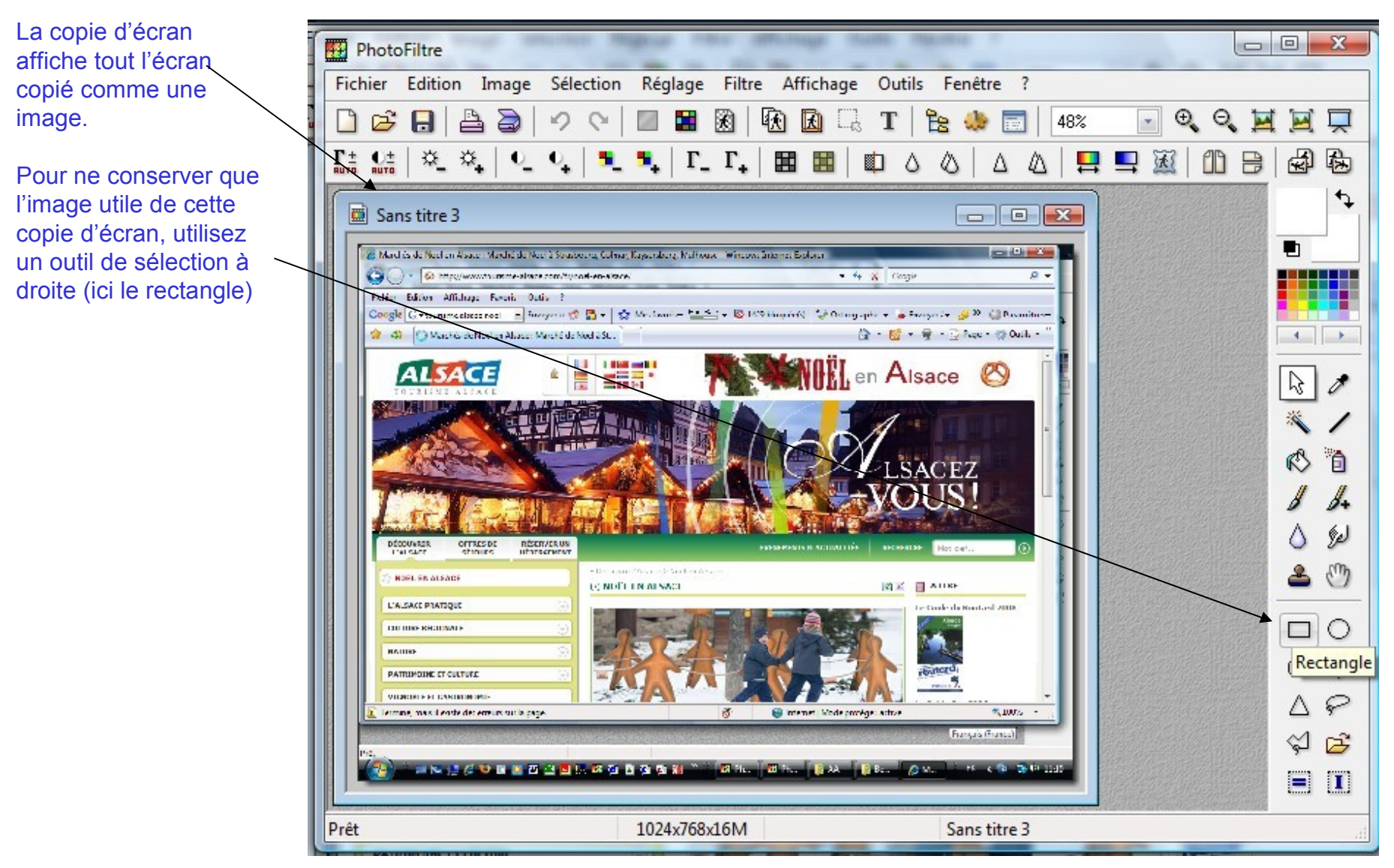

Acquisition d'une image sur le Web

5) Acquérir une image sur internet: Sélection de l'image utile de cette « copie d'écran »

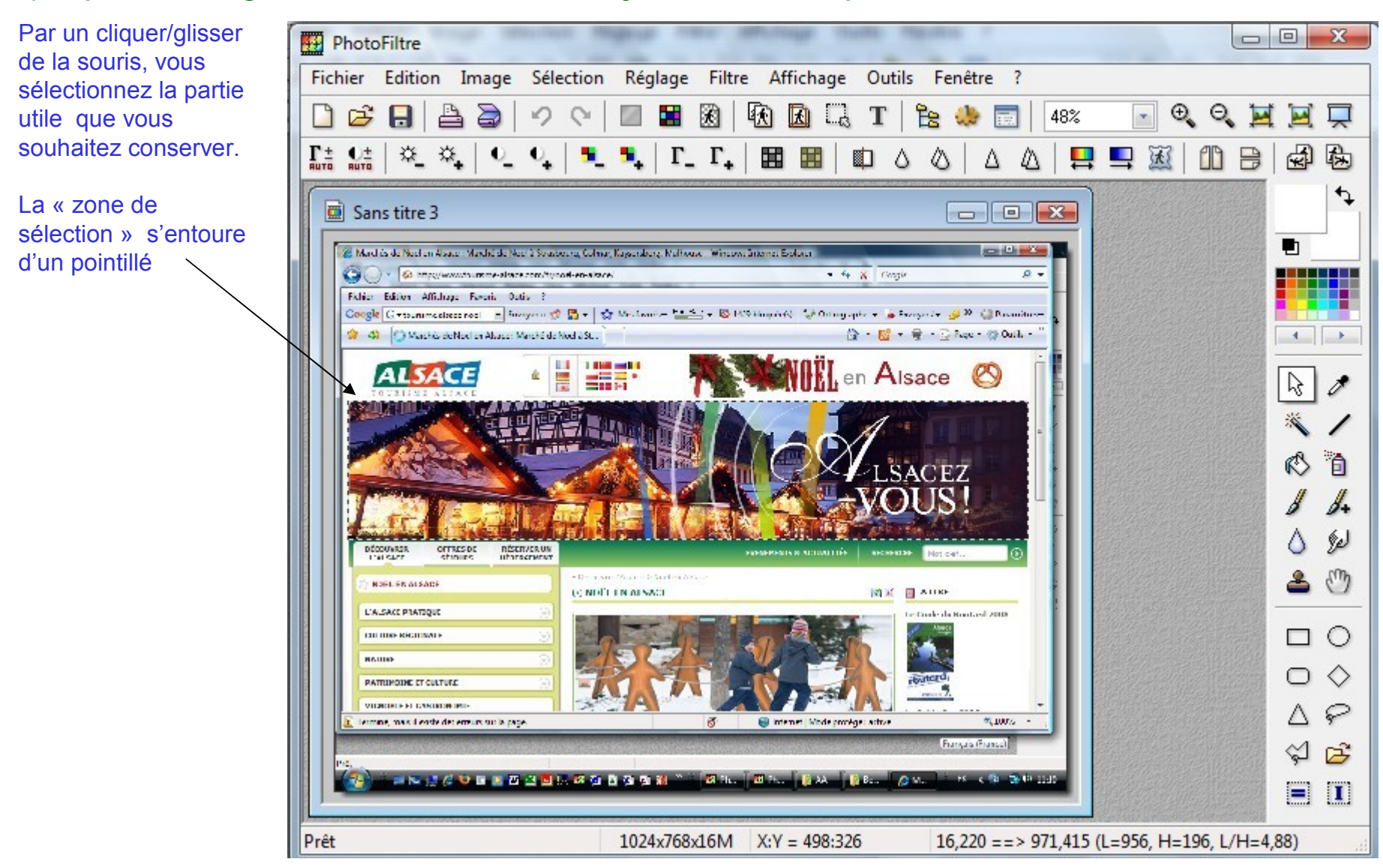

Acquisition d'une image sur le Web

6) Acquérir une image sur internet: Copie de l'image utile de cette « copie d'écran »

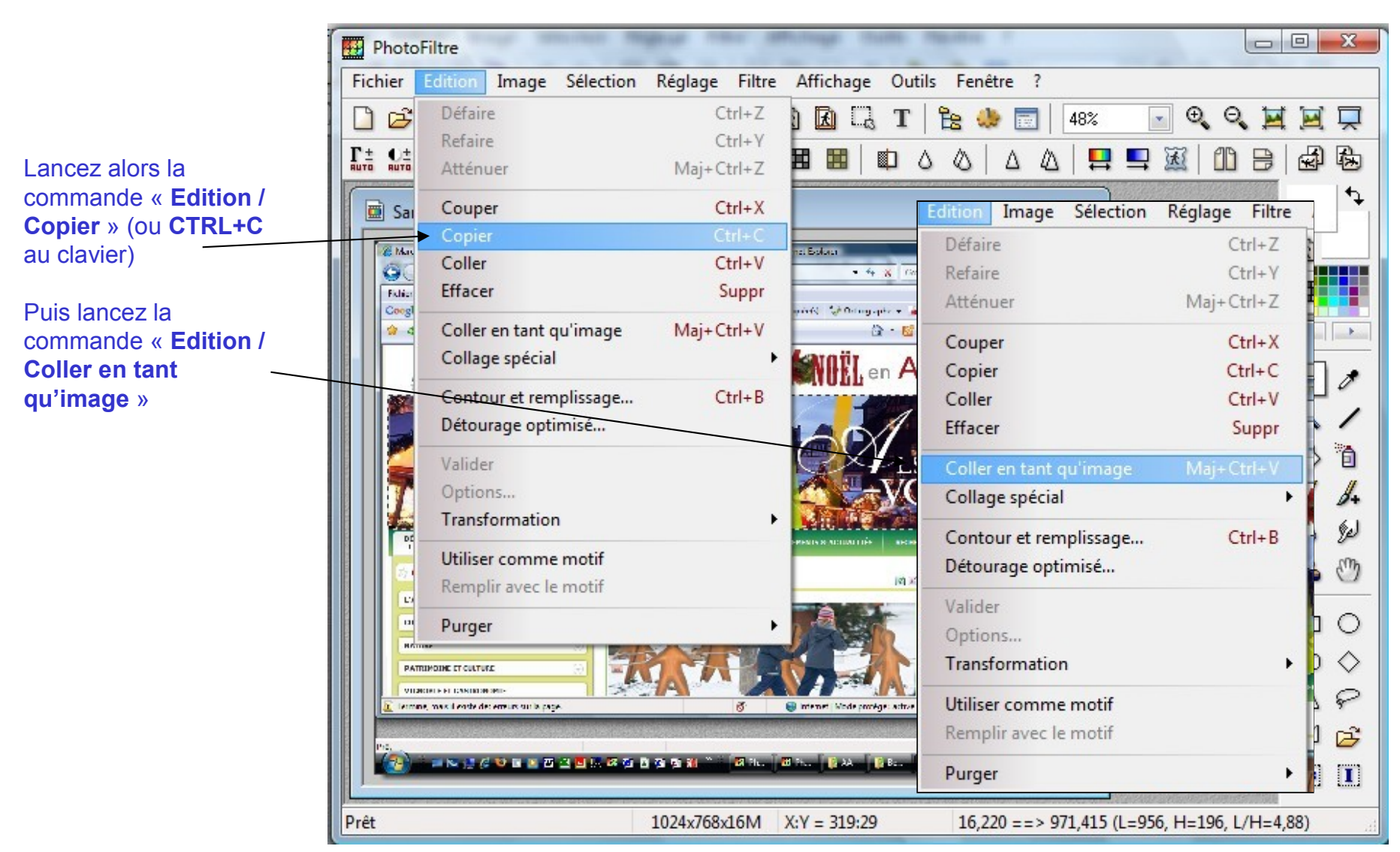

### Acquisition d'une image sur le Web

7) Acquérir une image sur internet: L'image utile de cette « copie d'écran » devient une image

L'image « **Sans titre 4** » est maintenant une image utilisable extraite de la page du site Web. Vous pouvez alors l'enregistrer.

Veillez toutefois, avant de l'utiliser, à vous assurer qu'elle est libre de droits.

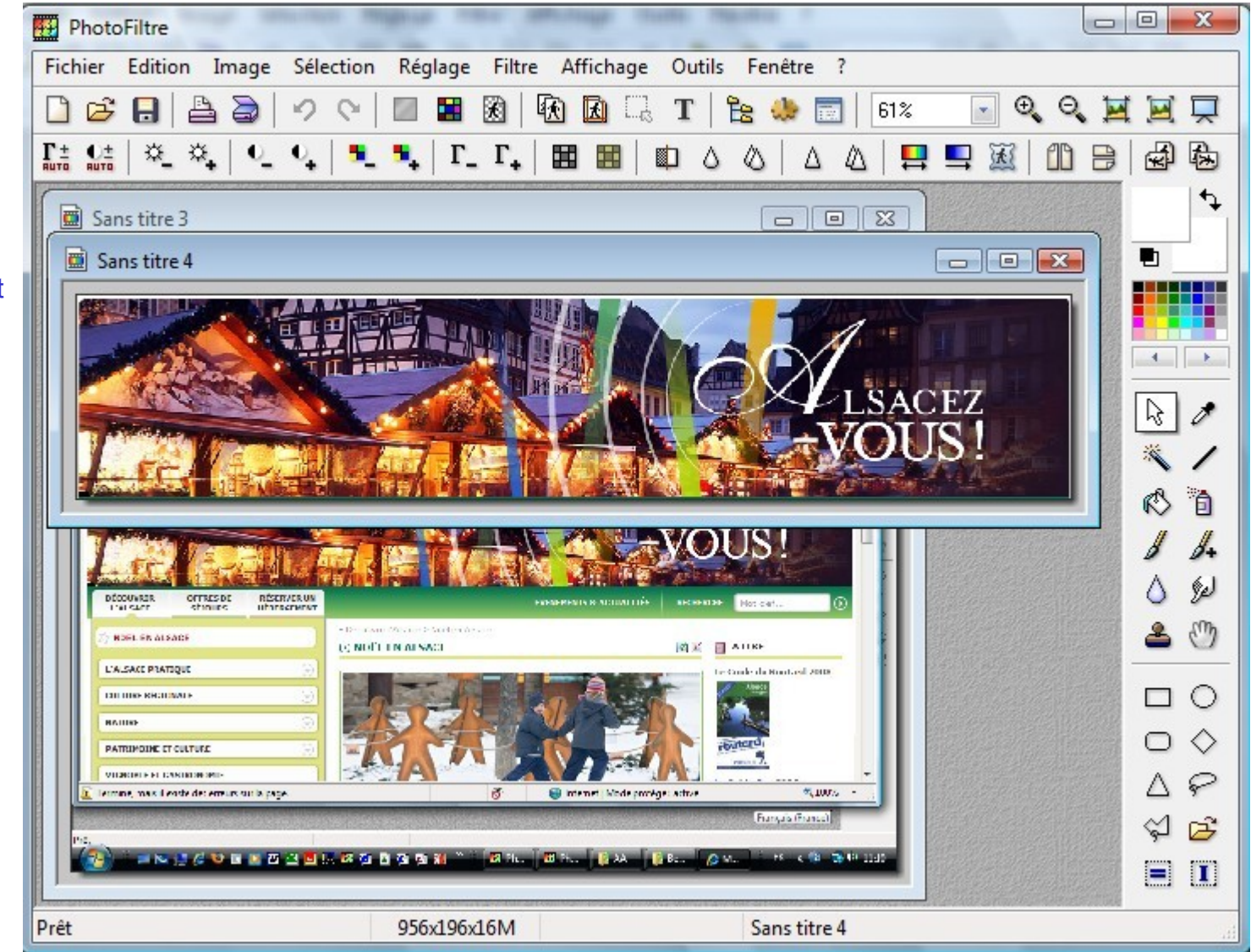

#### Acquisition d'une image sur le Web

8) Acquérir une image sur internet: Enregistrement de cette image

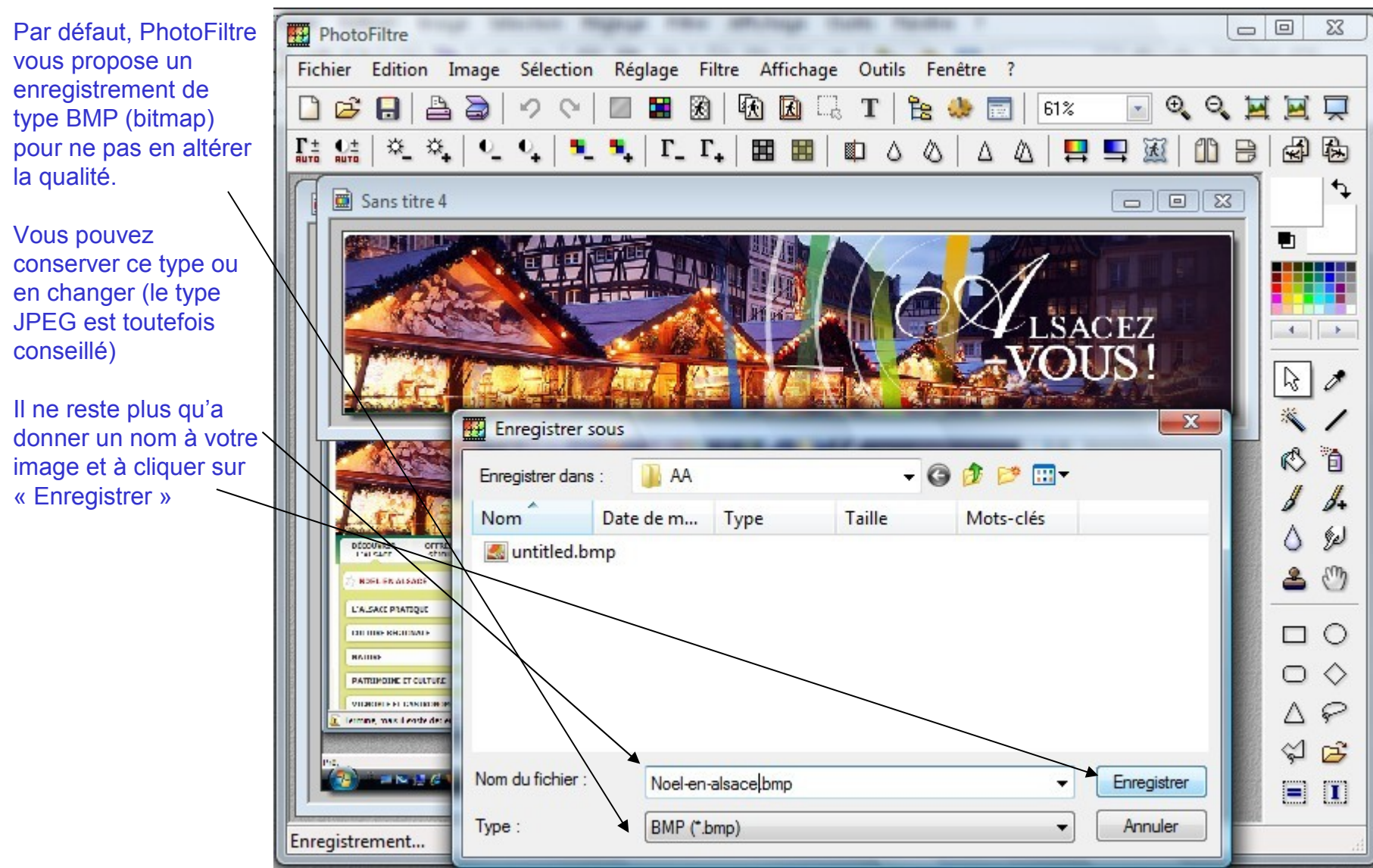

Gilbert GUYOT - Formation PhotoFiltre

#### Acquisition d'une image sur le Web

9) Acquérir une image sur internet: Enregistrement de cette image en type JPEG

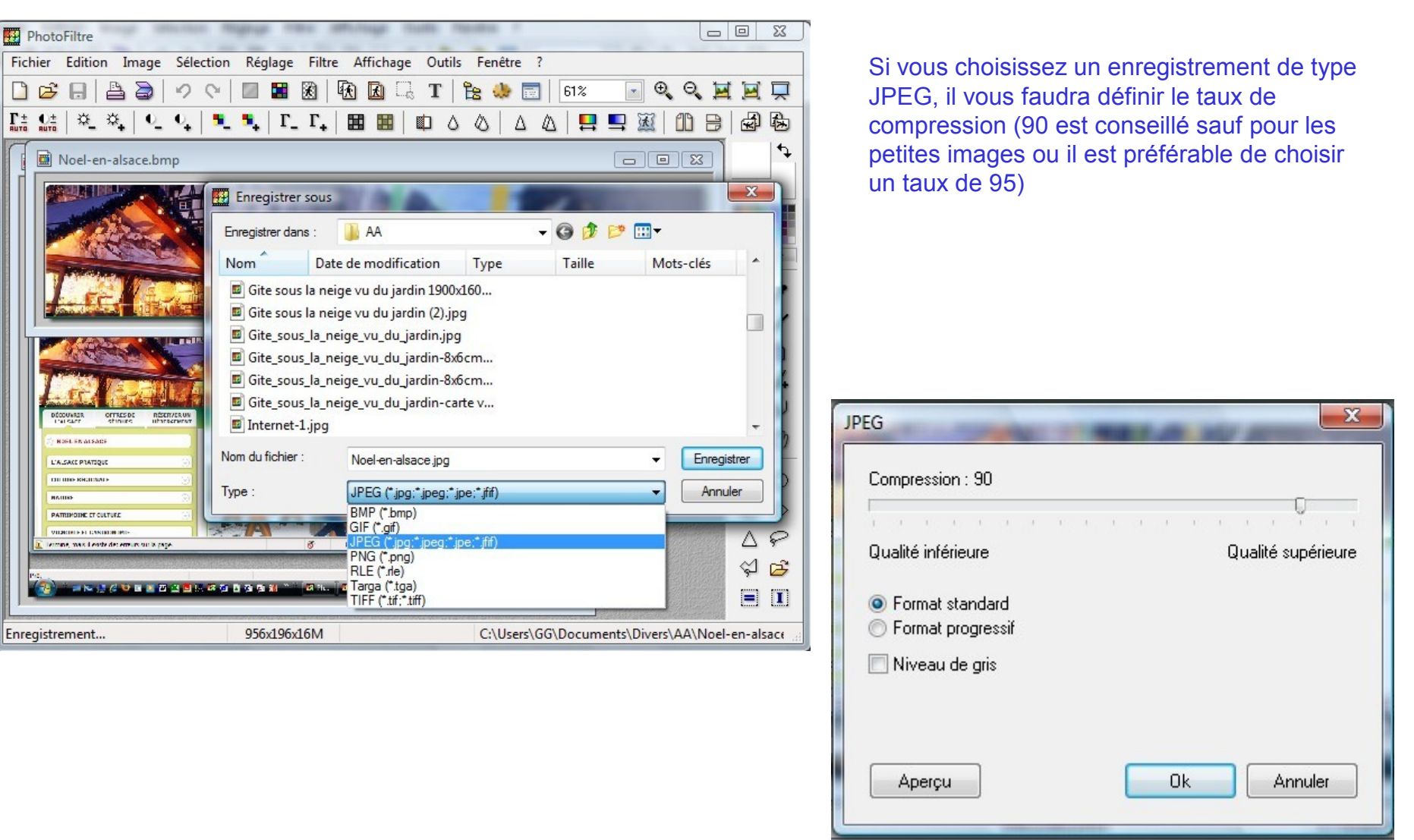

Acquisition d'une image sur le Web

#### 10) Acquérir une image sur internet: La taille du fichier selon le type de fichier retenu

Pour cette même image, le format BMP proposé par défaut par Photofiltre amène à un fichier dont la taille est de 550Ko alors que cette même image stockée en JPEG avec un taux de compression de 90 amène à un fichier de 95 Ko, soit plus de 5 fois moins.

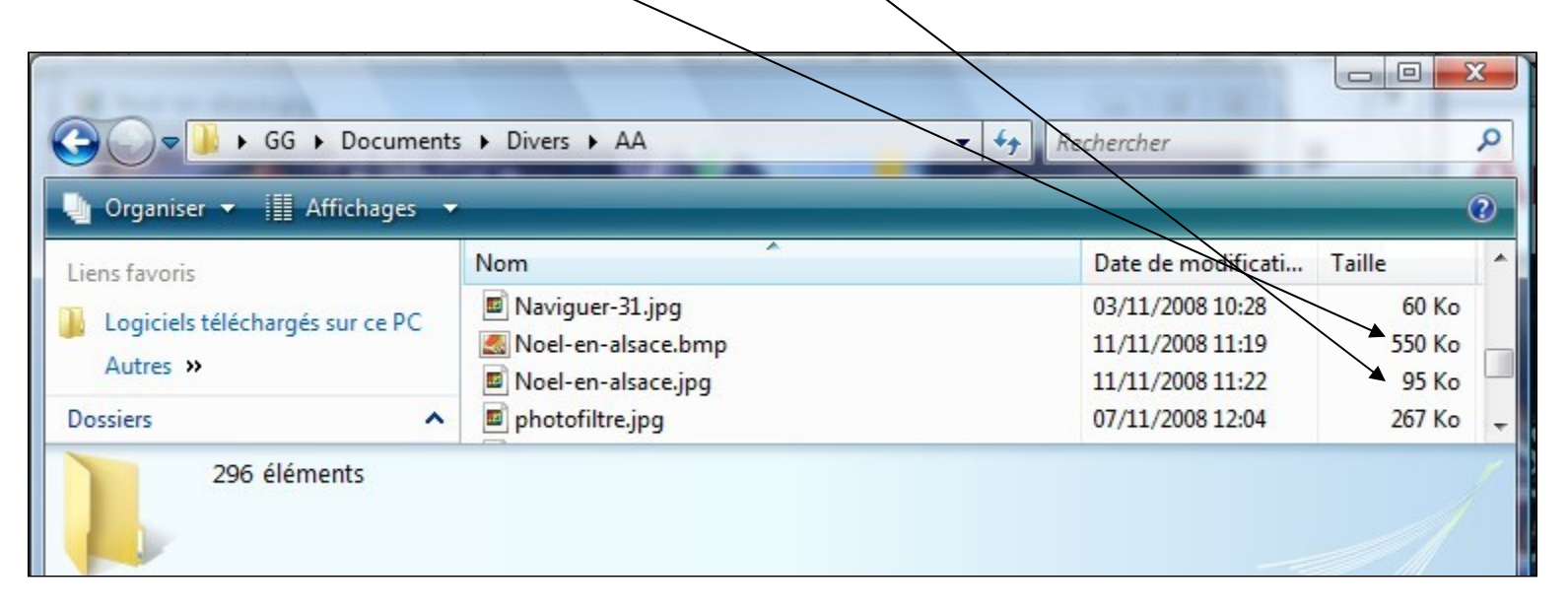

### **Ouvrir les fichiers récemment utilisés**

#### 1) Ouvrir les fichiers récemment utilisés par PhotoFiltre:

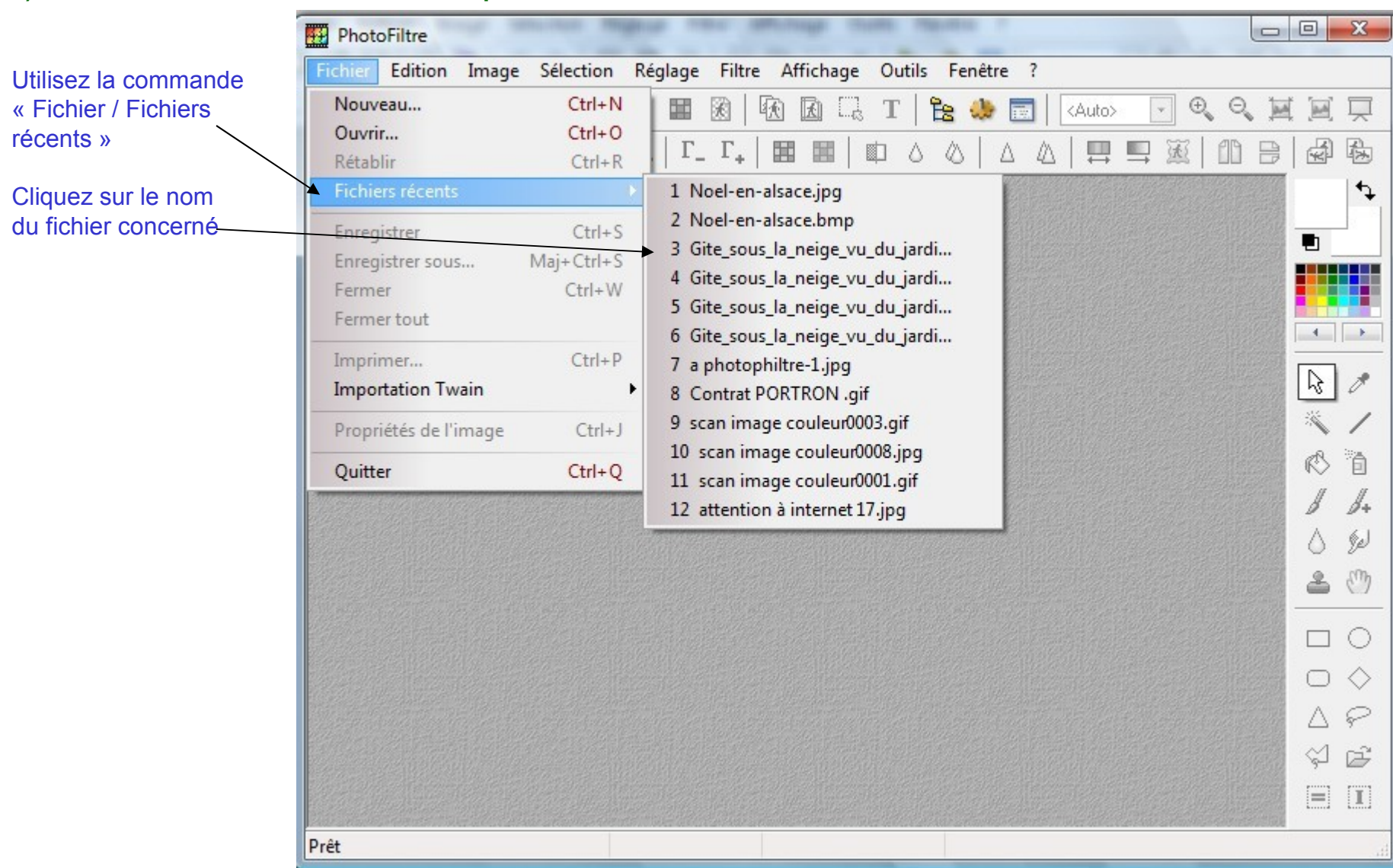

### Rotations d'une image

1) Faire tourner une image: Cas général: tourner de 90° - Ouverture de l'image

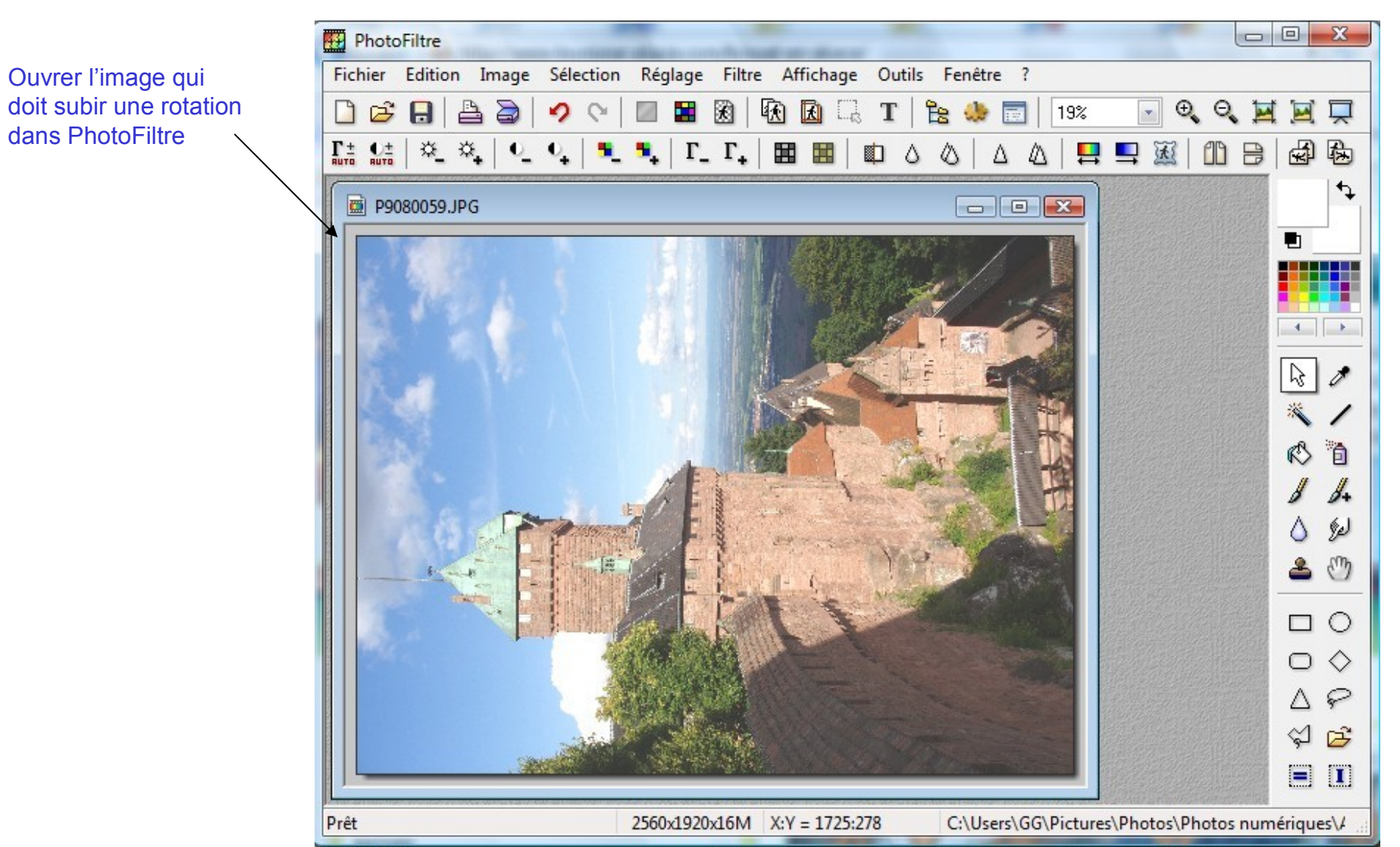

### Rotations d'une image

2) Faire tourner une image: Cas général: tourner de 90° - Exécution de la rotation

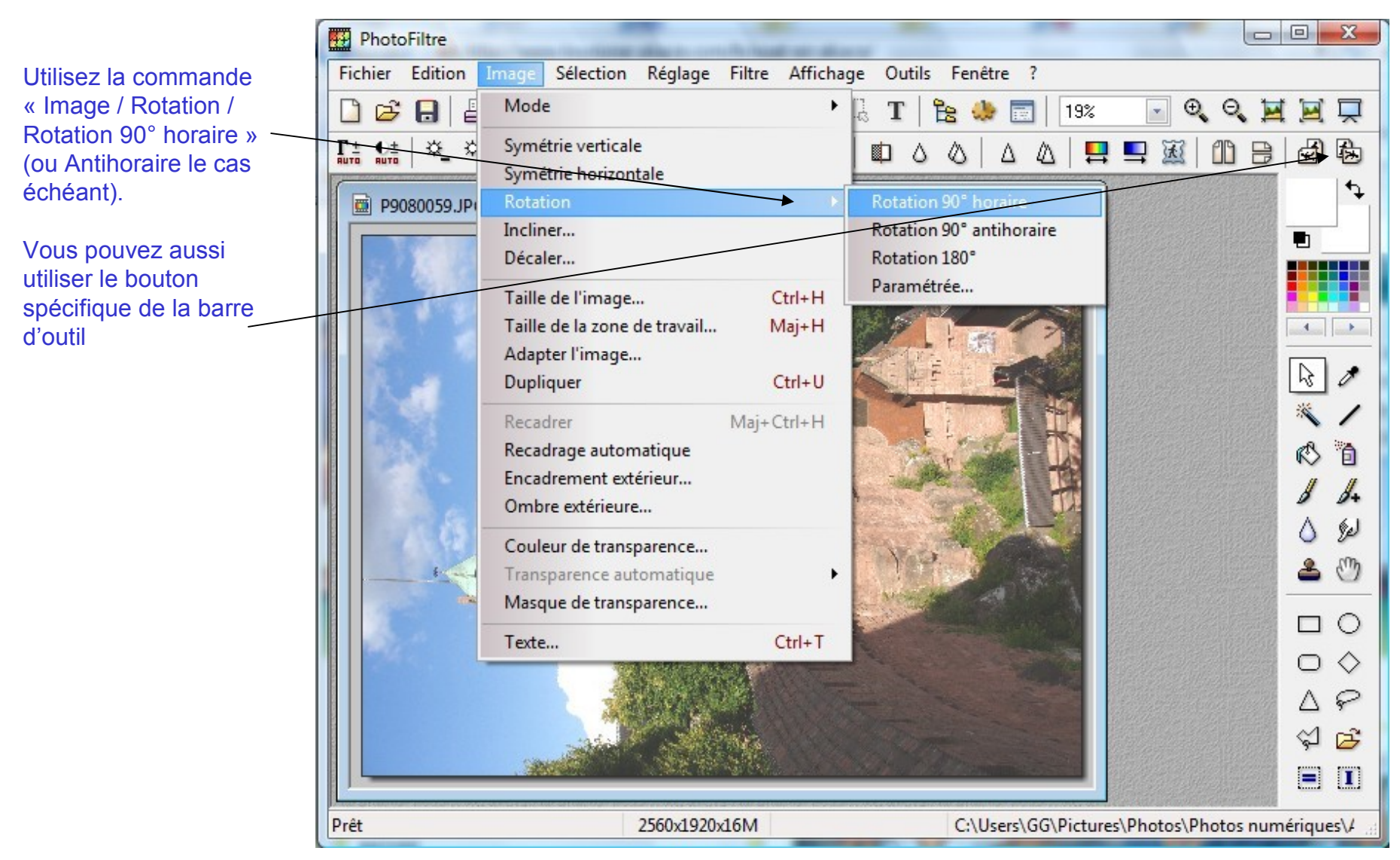

### Rotations d'une image

3) Faire tourner une image: Cas général: tourner de 90° - Résultat de la rotation

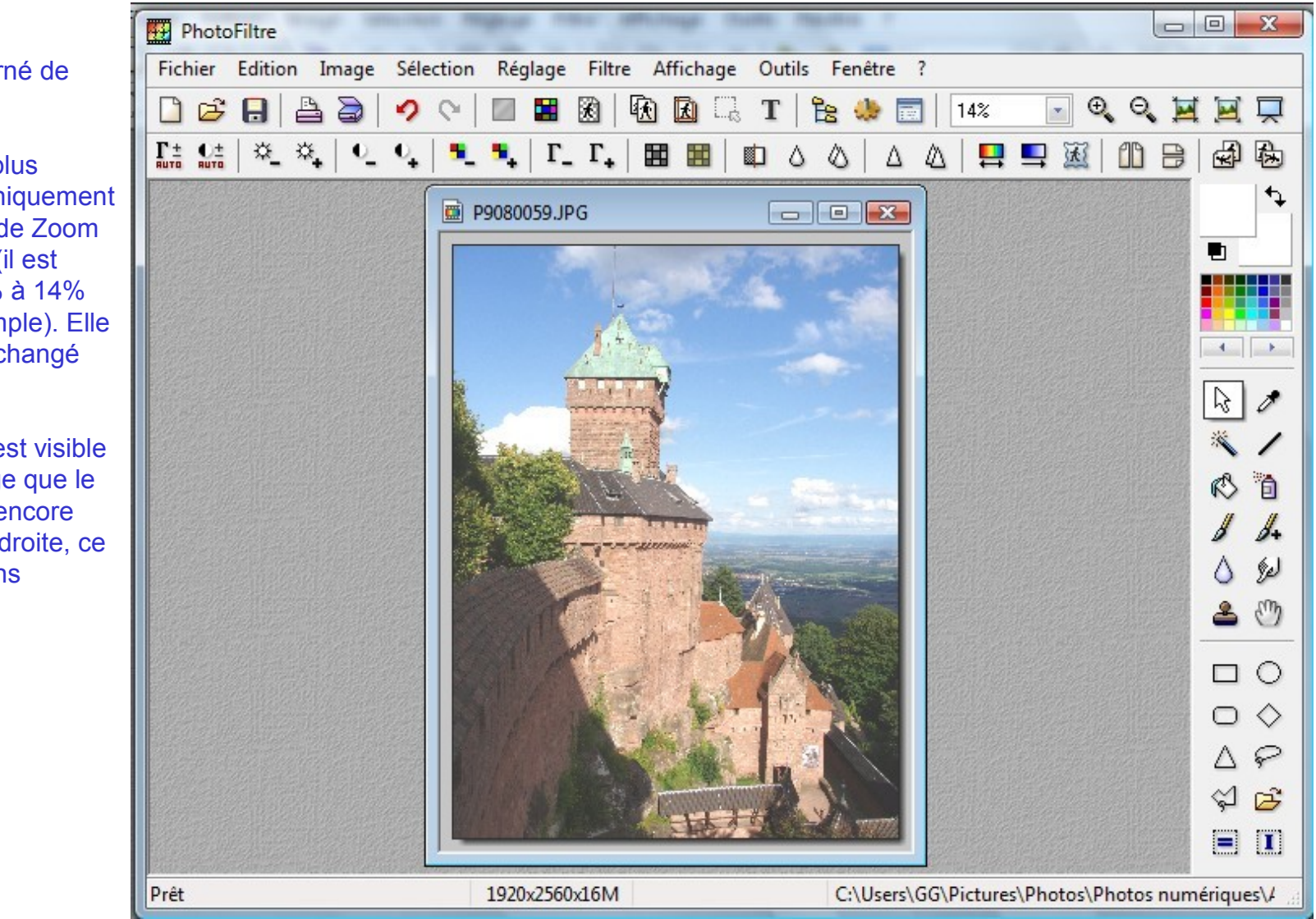

L'image a tourné de 90°.

Si elle paraît plus petite, c'est uniquement lié au facteur de Zoom qui a changé (il est passé de 19% à 14% dans cet exemple). Elle n'a donc pas changé de taille.

Par contre, il est visible sur cette image que le sujet penche encore légèrement à droite, ce que nous allons corriger.

### Rotations d'une image

4) Faire tourner une image: Cas particulier : tourner d'un angle quelconque

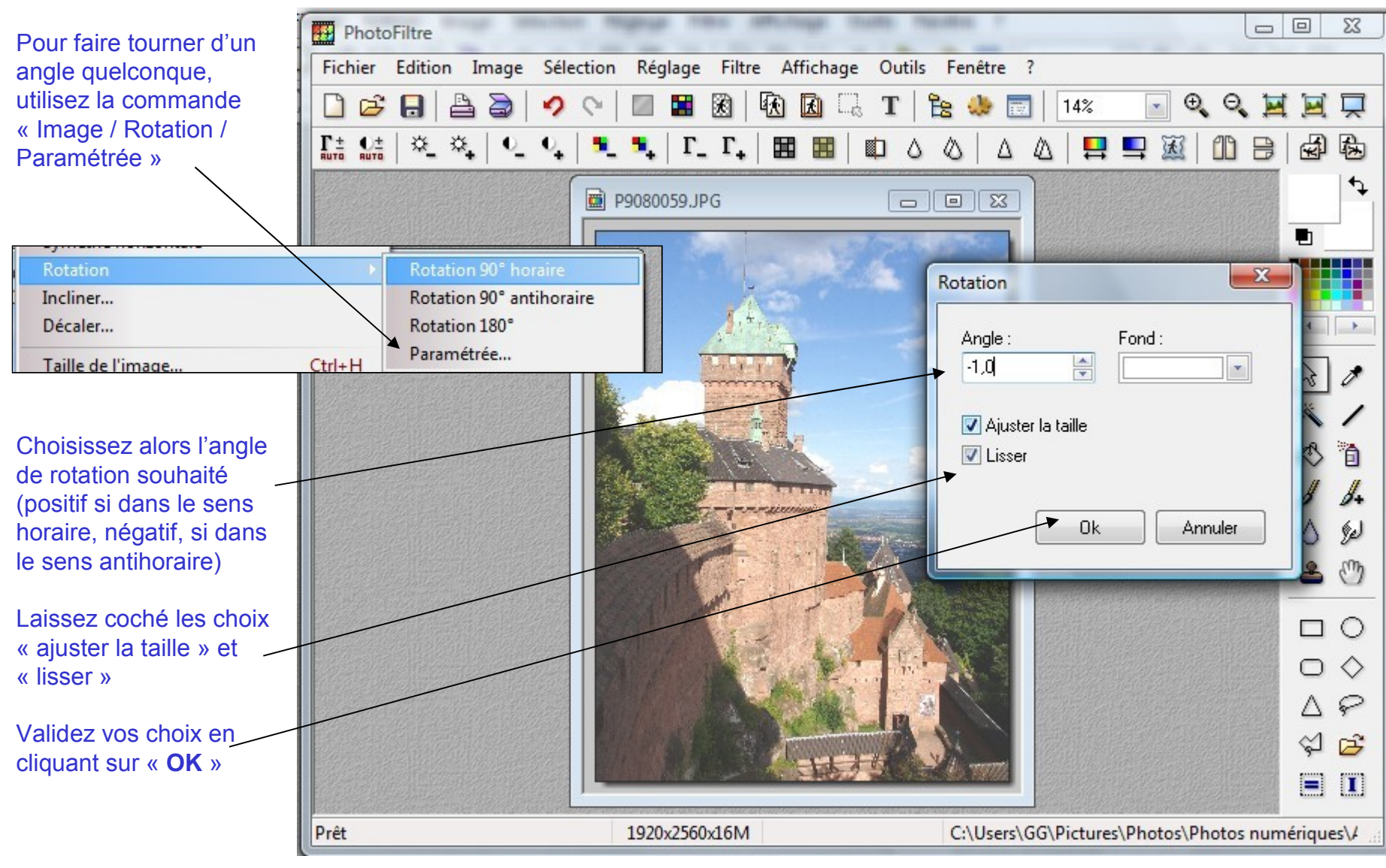

### Rotations d'une image

5) Faire tourner une image: Cas particulier : l'image a été tournée de l'angle souhaité

Cette rotation a eu pour effet de faire apparaître des zones blanches inutiles aux bords de l'image.

Par une sélection de la zone utile il va être possible de les retirer en effectuant un recadrage de l'image.

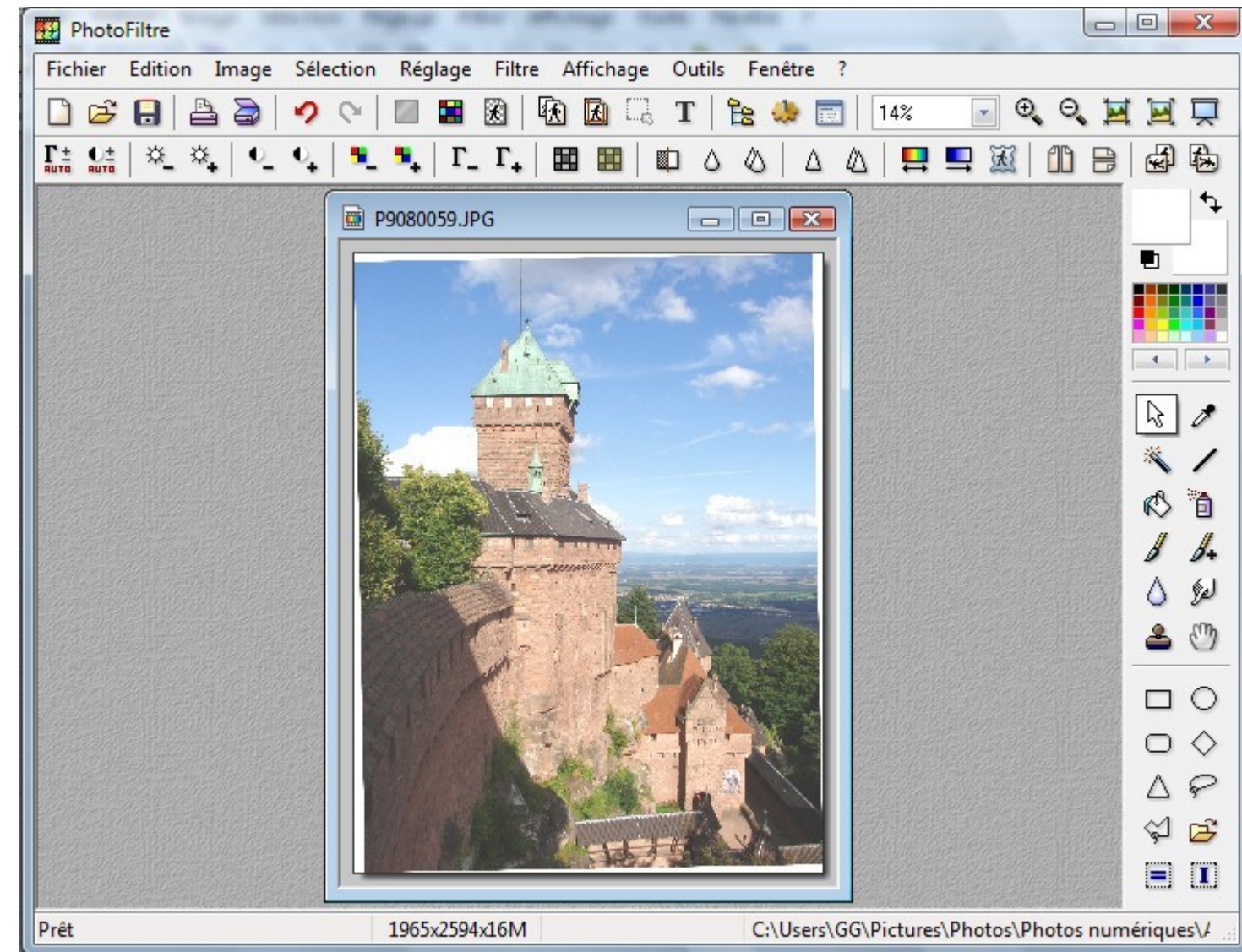

### Recadrage d'une image

1) Recadrage d'une image: Ici l'image ayant subit une rotation, elle doit être recadrée.

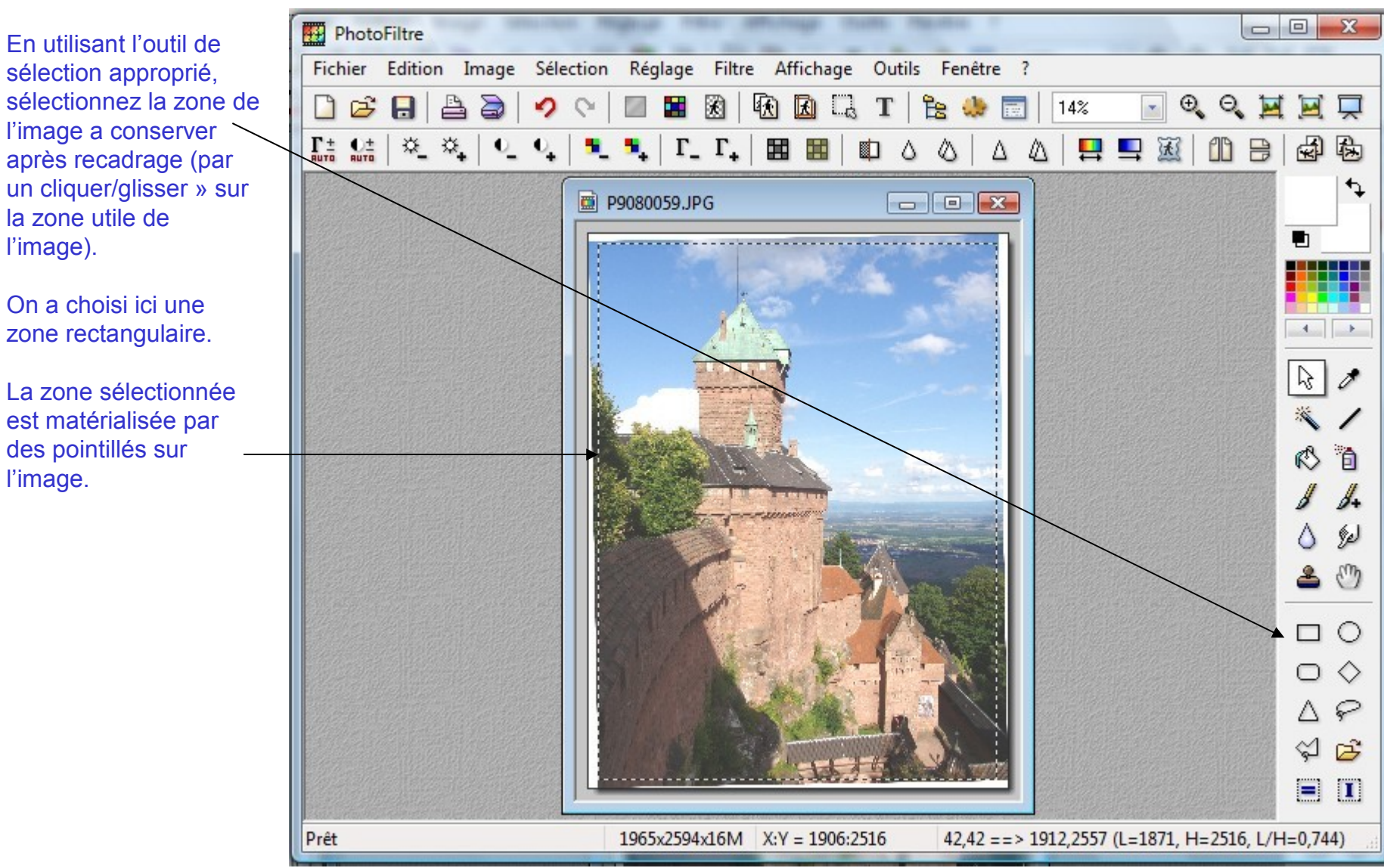

### Recadrage d'une image

2) Recadrage d'une image: Copier/collé en tant qu'image de la zone sélectionnée.

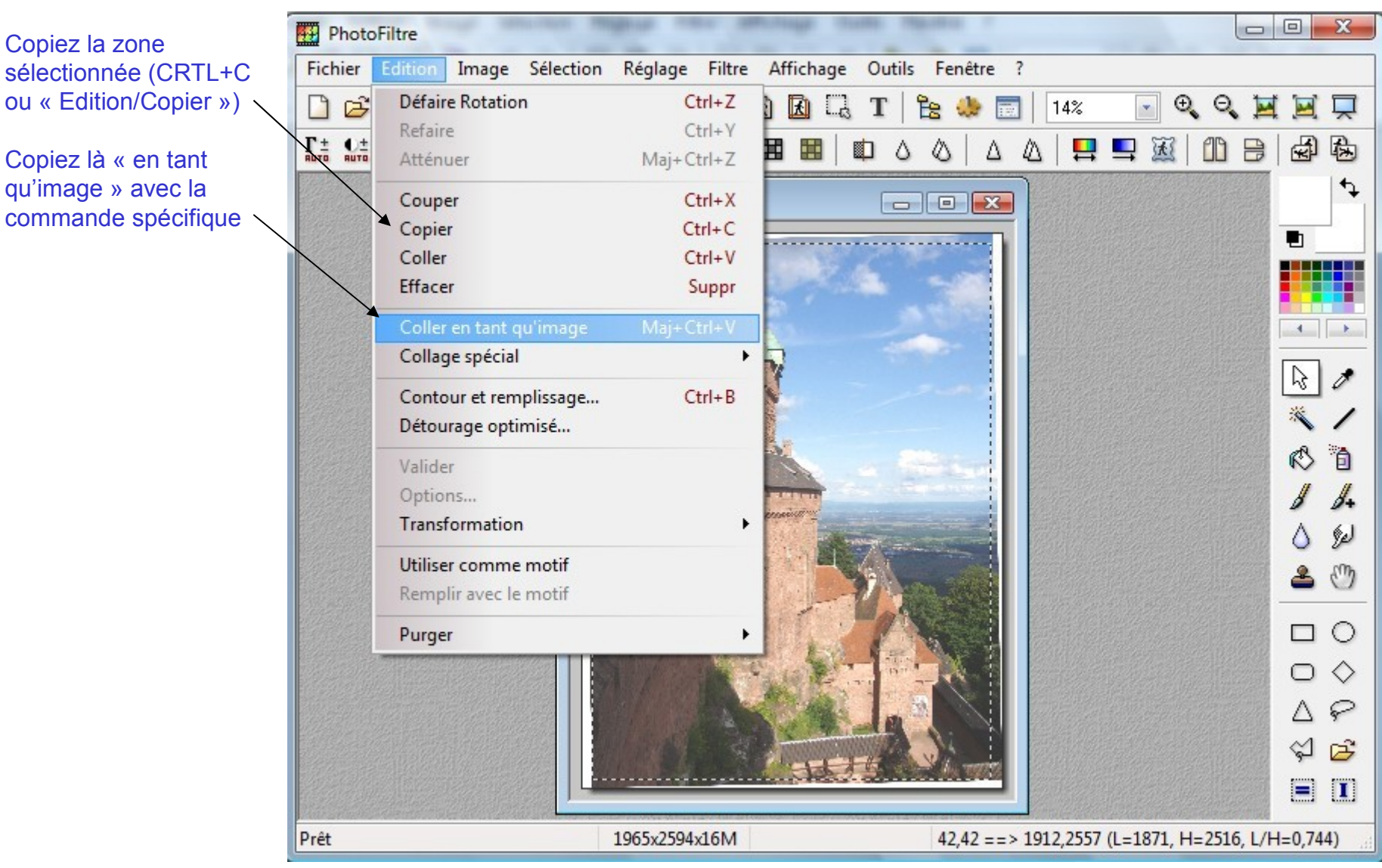

**Recadrage d'une image** 

3) Recadrage d'une image: Une nouvelle image, recadrée est générée.

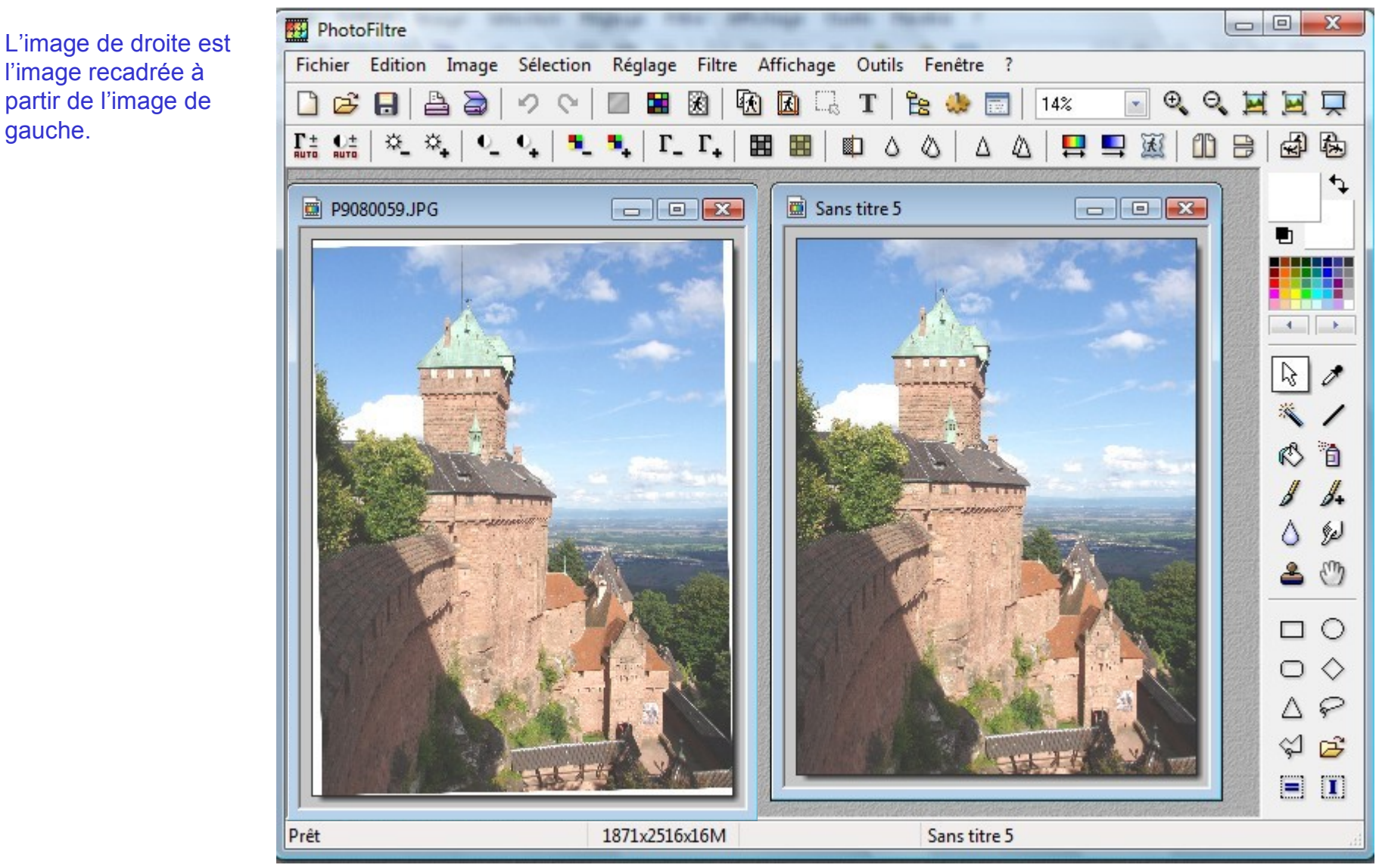

gauche.

### **Retouche d'une image**

1) Retouche d'une image: L'image n'est pas parfaite, un détail a besoin d'être retouché.

P9080059.JPG Il arrive parfois qu'une superbe image soit gâchée par un détail non vu ou incontournable à la prise de vue. Avec un peu d'entrainement, vous saurez retoucher votre image pour en éliminer les détails disgracieux. Supposons que nous souhaitions supprimer le nuage blanc à gauche du donjon du château. La première étape consiste à visualiser la zone concernée avec un zoom suffisant pour pouvoir réaliser confortablement

la retouche.

Retouche d'une image

2) Retouche d'une image: On repeint un ciel bleu ciel sur le nuage !

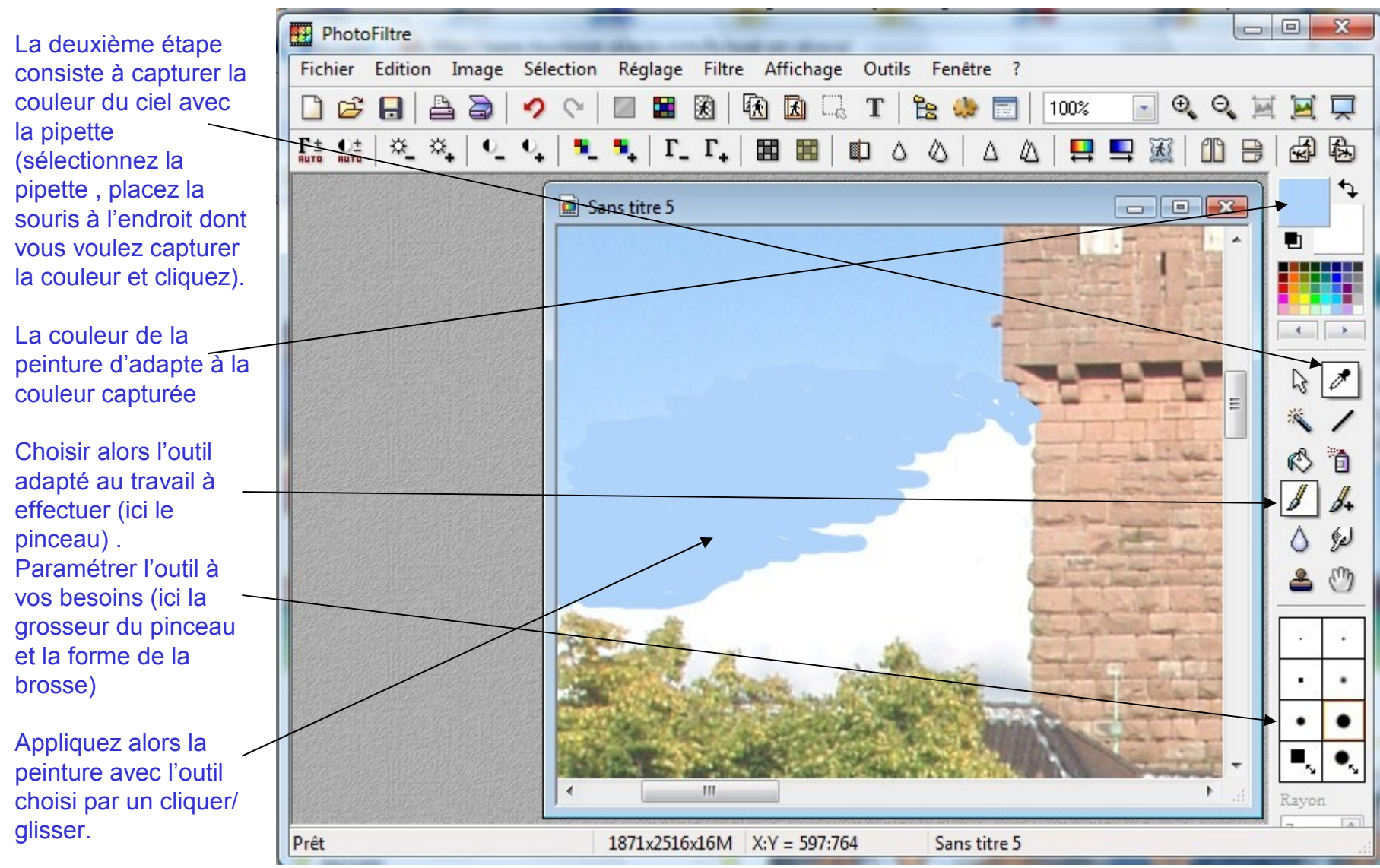

Novembre 2008

### Retouche d'une image

3) Retouche d'une image: Le nuage blanc a disparu !

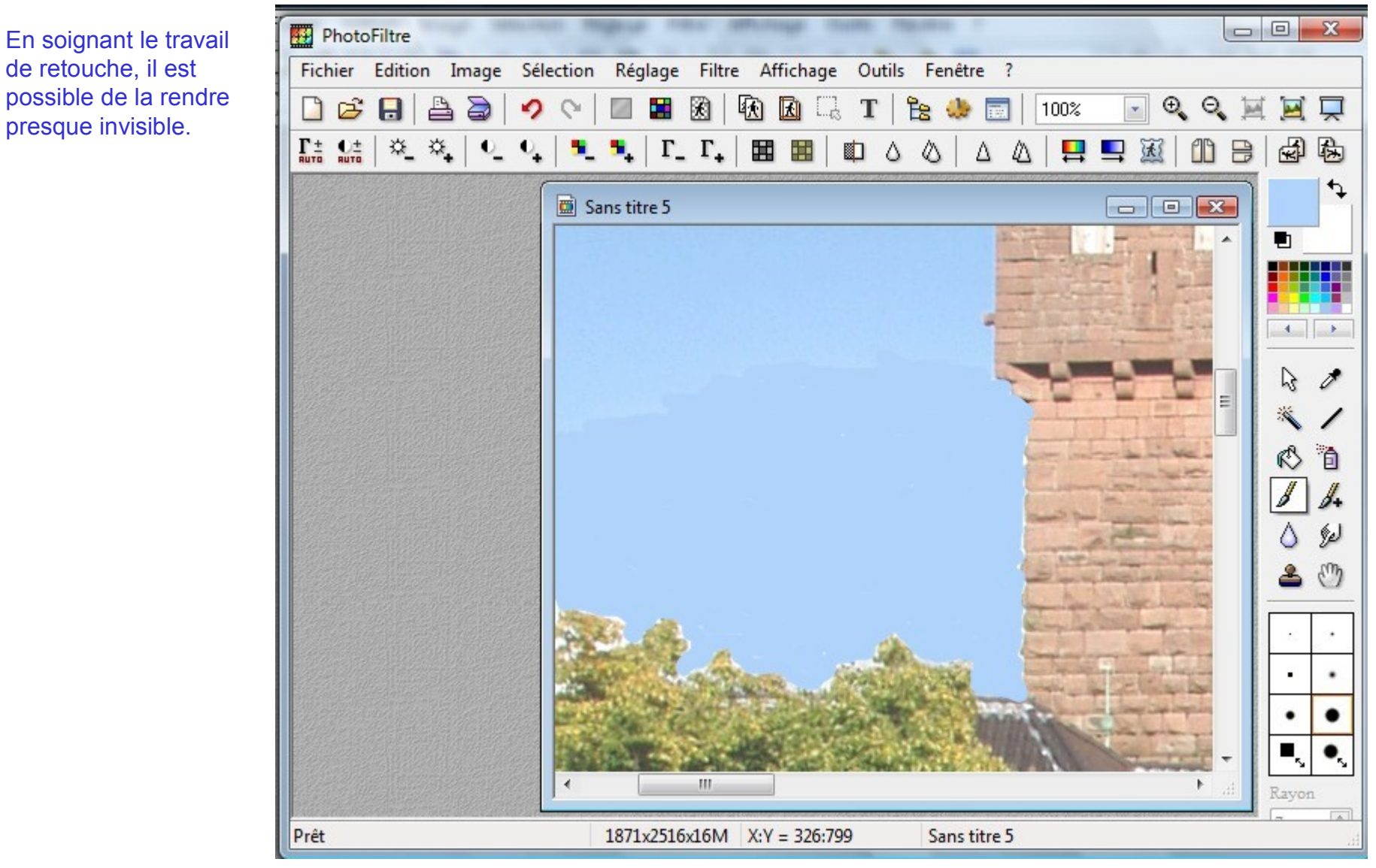

Retouche d'une image

4) Retouche d'une image: Le résultat de la retouche, à l'échelle d'origine

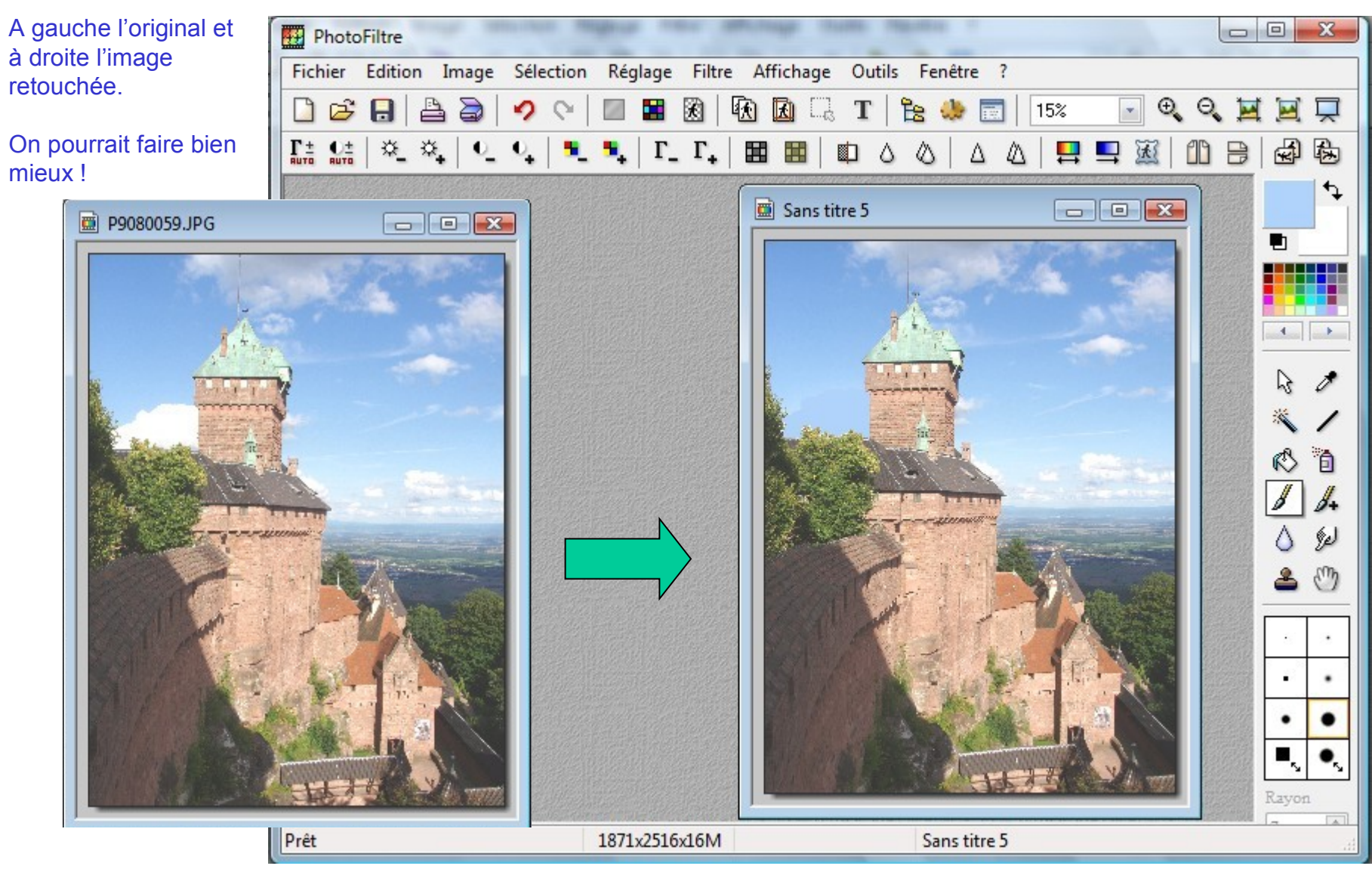

Novembre 2008

### **Exercice 1**

A l'aide des fichiers joints à ce diaporama, réalisez les opérations décrites dans ce cours avec PhotoFiltre

Fichiers joints: Gite\_sous\_la\_neige\_vu\_du\_jardin.jpg P9080059.JPG

Sites Web: http://www.marche-de-noel-alsace.com/ http://www.tourisme-alsace.com/fr/alsacez-vous-saint-sulpice/